# **Reforestation Standard of Alberta Compiler (v20240705)**

User's Manual

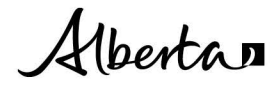

Reforestation Standard of Alberta Compiler (v. 20240705) User's Manual | Forestry and Parks

© 2024 Government of Alberta | October, 2024

Forestry Division Forest Management and Wildfire Mitigation Branch JG O'Donoghue Building 7000 113 Street NW Edmonton, Alberta T6H 5T6

Tel: 780.427.8474

This publication is available online at https://www.alberta.ca/forest-management-manuals-and-guidelines.

# Contents

| 1.0 | Ackr         | nowledge               | ements                                             | 7  |
|-----|--------------|------------------------|----------------------------------------------------|----|
| 2.0 | Scop         | oe                     |                                                    |    |
| 3.0 | Gen          | eral proc              | cess                                               | 9  |
| 4.0 | Soft         | ware Inst              | tallation                                          |    |
|     | 4.1          | INSTAL                 | LLING THE RSA COMPILER                             |    |
| 50  | Soft         | ware usa               |                                                    | 13 |
| 0.0 | 5 1          |                        |                                                    |    |
|     | 5.2          | SET IM                 | PORT CONFIGURATION                                 | 13 |
|     | 5.3          |                        |                                                    |    |
|     |              | 5.3.1                  | Data flow for the Aerial Stratification System     |    |
|     |              | 5.3.2                  | Data flow for the Non-photo System                 |    |
|     |              | 5.3.3                  | Importing the Semple Selection Teel output date    |    |
|     | E /          | 0.3.4<br>Mauroa        |                                                    | 20 |
|     | 5.4          | 5.4.1                  | Validating performance survey data                 |    |
|     |              | 5.4.2                  | Validating the Sample Selection Tool output data   |    |
|     | 5.5          | EDIT                   | · · · ·                                            |    |
|     | 5.6          | Сомрі                  |                                                    |    |
|     |              | 5.6.1                  | Compilation Setup for 3 <sup>th</sup> Party Models |    |
|     |              | 5.6.2                  | The RSA Compilation Process                        |    |
|     | 5.7<br>5.8   | REPOR<br>EXPOR         | RT                                                 |    |
|     | 0.0          | 5.8.1                  | Exporting the Performance Survey Data              |    |
|     |              | 5.8.2                  | Exporting the Sample Selection Data                |    |
|     | 5.9          | AUDIT.                 |                                                    | 32 |
|     |              | 5.9.1                  | Shadow Compilation                                 |    |
|     |              | 5.9.2                  | ARIS Data Verification                             |    |
|     |              | 5.9.3                  | Field Data Verification                            |    |
|     | 5.10         | ) About                | Т                                                  |    |
| A1. | Арре         | endix 1 Pe             | erformance survey – CSV file formats               |    |
| A2. | Арре         | endix 2 Va             | alidation rules – Performance survey data          | 47 |
|     | A2.1         | I. Valida              | ATION - GENERAL                                    | 47 |
|     | A2.2         | 2. Open I              | NUMBER (O1) VALIDATION                             |    |
|     | AZ.3<br>A2.4 | 3. INTERF<br>1. INTERF | PT (TT) VALIDATION<br>P2 (12) VALIDATION           |    |
|     | A2.5         | 5. GROUN               | ND1 (G1) VALIDATION                                |    |
|     | A2.6         | 6. GROUN               | ND2 (G2) VALIDATION                                |    |
|     | A2.7         | CROUN                  | ND3 (G3) VALIDATION                                |    |
|     | A2.9         | . GROUN                | ND5 (G5) VALIDATION                                |    |
|     | A2.1         | 10. Groun              | ND6 (G6) VALIDATION                                | 60 |
| A3. | Арре         | endix 3 Va             | alidation rules – Sample Selection data            | 61 |
| A4. | Арре         | endix 4 Va             | alidation rules – GYPSY INPUT data                 | 62 |

# List of Tables

| Table 1. Suggested file naming convention for Performance Survey CSV files                    | 15 |
|-----------------------------------------------------------------------------------------------|----|
| Table 2. Summary report warning categories                                                    | 31 |
| Table A1-1. Opening1: Master Opening list                                                     | 35 |
| Table A1-2. Interp1: Interpreted sampling units (Aerial Stratification System only)           | 36 |
| Table A1-3. Interp2: Interpreted poorly regenerated areas (Aerial Stratification System only) | 39 |
| Table A1-4. Ground1: Unit header                                                              | 40 |
| Table A1-5. Ground2: Plot header                                                              | 42 |
| Table A1-6. Ground3: Basic plot                                                               | 43 |
| Table A1-7. Ground4: Detailed plot                                                            | 44 |
| Table A1-8. Ground5: Optional diameter measurements                                           | 45 |
| Table A1-9. Ground6: Optional ≥130 cm coniferous tree tally                                   | 46 |
| Table A2-1. Species composition class definitions                                             | 50 |
| Table A2-2. Density class definitions                                                         | 50 |
|                                                                                               |    |

# List of Figures

| Figure 1. General overview of the RSA compilation process.                | 9  |
|---------------------------------------------------------------------------|----|
| Figure 2. Security concern dialog (M365 64-bit Access)                    | 11 |
| Figure 3. Making the RSA Compiler a trusted document (M365 64-bit Access) | 12 |
| Figure 4. RSA Compiler split database design                              | 13 |
| Figure 5. RSA Compiler User Interface.                                    | 13 |
| Figure 6. Import Configuration Settings.                                  | 14 |
| Figure 7. General data flow for the Aerial Stratification System.         | 16 |
| Figure 8. Importing CSV files                                             |    |
| Figure 9. File Information Summary before the CSV data import             | 19 |
| Figure 10. The Program Descriptor window                                  | 20 |
| Figure 11. The Validation setup interface                                 | 21 |
| Figure 12. The Validation Report                                          | 22 |
| Figure 13. The Data Editor                                                | 24 |
| Figure 14. The Compilation Specifications window.                         |    |
| Figure 15. The 3 <sup>rd</sup> party model data entry.                    | 27 |
| Figure 16. Compilation validation report.                                 |    |
| Figure 17. Compilation output.                                            | 29 |
| Figure 18. RSA Performance Survey Compiler Summary Report                 |    |
| Figure 19. Export to CSV datasets.                                        |    |
|                                                                           |    |

# 1.0 Acknowledgements

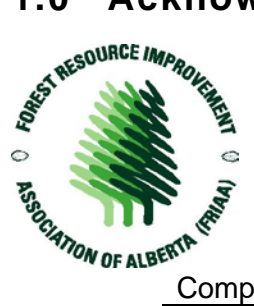

The Reforestation Standard of Alberta (RSA) Compiler for Aerial Stratification and Non-photo Performance survey Systems was developed with funding through the Forest Resource Improvement Association of Alberta (FRIAA; FRIAA Project: HIWOOD-01-129129 titled "Growth and Yield Projection System for Regenerated Stand Management"). This FRIAA project was supported by the following companies:

| Company                                | Funding Support | In-Kind Support |
|----------------------------------------|-----------------|-----------------|
| Government of Alberta                  | $\checkmark$    | $\checkmark$    |
| Alberta Plywood Ltd.                   | $\checkmark$    | $\checkmark$    |
| ANC Timber Ltd.                        | $\checkmark$    | $\checkmark$    |
| Blue Ridge Lumber Ltd.                 | $\checkmark$    | $\checkmark$    |
| Canadian Forest Products Ltd.          | $\checkmark$    | $\checkmark$    |
| West Fraser Mills Ltd. (Hinton)        | $\checkmark$    | $\checkmark$    |
| Sundance Forest Industries Inc.        | $\checkmark$    | $\checkmark$    |
| Sundre Forest Products Ltd.            | $\checkmark$    | $\checkmark$    |
| Weyerhaeuser Company Ltd.              | $\checkmark$    | $\checkmark$    |
| Alberta-Pacific Forest Industries Inc. |                 | $\checkmark$    |
| Foothills Forest Products Ltd.         |                 | $\checkmark$    |
| Millar Western Forest Products Ltd.    |                 | $\checkmark$    |

This product is the result of many years of cooperative work between the project sponsors and Alberta Forestry and Parks.

# 2.0 Scope

This user's manual describes the installation and usage of the Reforestation Standard of Alberta (RSA) Compiler, **version 20240705**.

A detailed description of the stratification, sample selection, field survey, data compilation, Mean Annual Increment (MAI) computation, and roll-up procedures for Aerial Stratification and Non-Photo Systems can be found in the approved RSA, which can be viewed and/or downloaded by visiting the <u>Alberta Forestry website</u> and using the following search term: "Reforestation Standard of Alberta".

No changes to the core compilation were made between this version of the RSA Compiler and the previous versions (RSA Compiler 20190619 and 20150331). Compiler v20240705 was developed for 64-bit compatibility with recent versions of Microsoft Access. It is acceptable to continue using RSA Compiler v20190619) as both v20240705 and v20190619 <u>function identically and can share the same input and output files interchangeably</u>. Both version 20240705 and 20190619 are available on the department's web page (see above).

The RSA Compiler version is dll specific, as follows

| GYPSY64_2009.dll | $\rightarrow$ | RSA Compiler version 20240705 |
|------------------|---------------|-------------------------------|
| GYPSY_2009.dll   | $\rightarrow$ | RSA Compiler version 20190619 |

# 3.0 General process

The general overview of the RSA Performance Survey compilation process is shown below in Figure 1. Though the RSA Compiler technically has capacity for multiple programs, for simplicity, clarity of submissions, and record-keeping, only one program should be loaded into the Compiler at a time. It is also essential to prepare separate Compiler sessions for tree improvement performance surveys vs performance surveys of openings receiving regular silviculture, and for submissions from different FMAs or FMUs. Each step in the RSA Compiler process will be described in detail in the following sections.

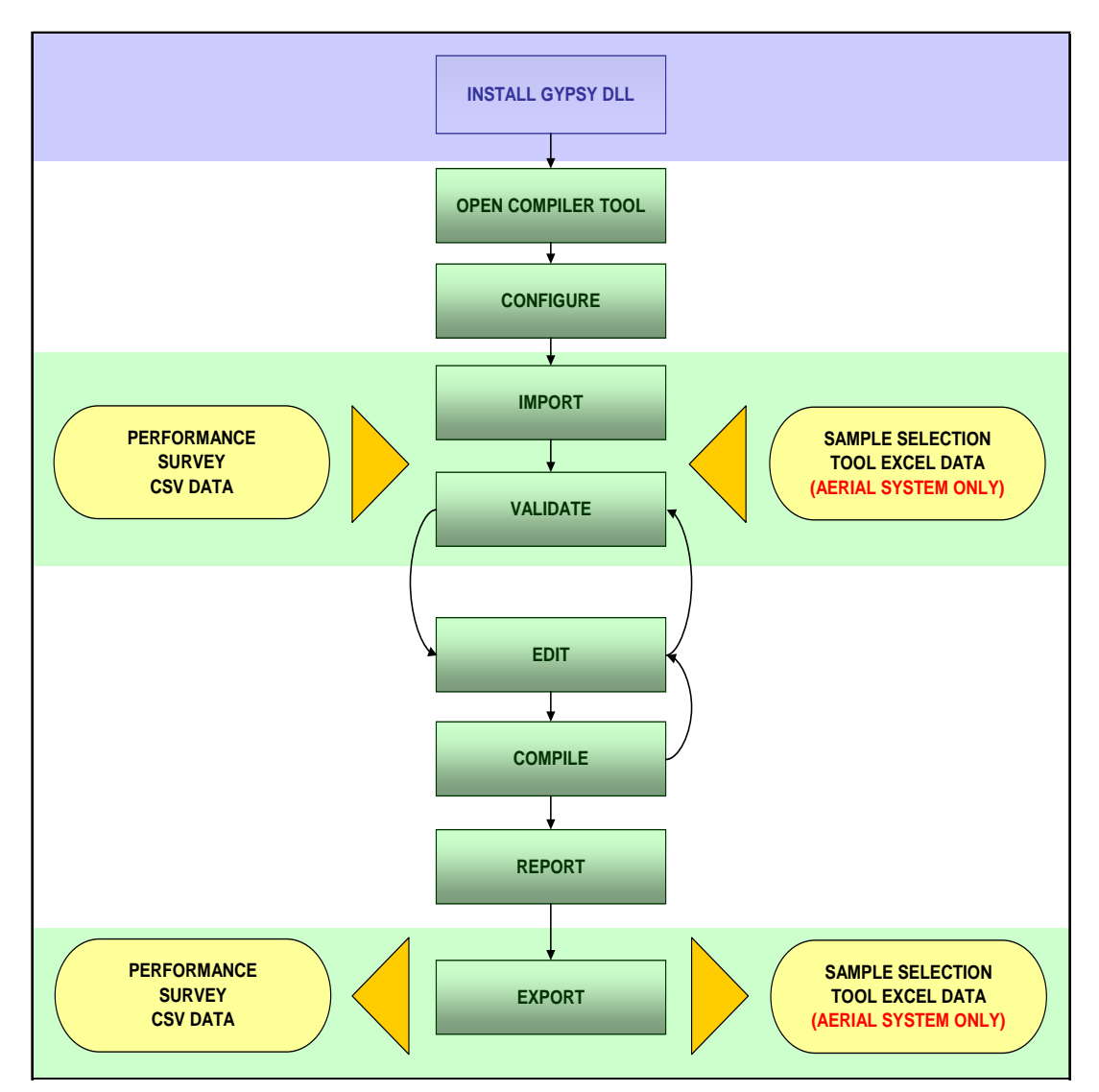

Figure 1. General overview of the RSA compilation process.

# 4.0 Software Installation

#### A. Install the appropriate version of GYPSY

New users AND those who have installed GYPSY in the past (e.g. for the previous RSA Compiler v20190619) **MUST** install the **new 64-bit compatible version of GYPSY** (GYPSY64\_2009.DLL) for the 64-bit Compiler to work. The GYPSY install package will check the user's Microsoft ® Office version and install the correct "bitness" (64) version of GYPSY on their computer. Administrative privilege on the computer is required to do this - users may need to coordinate with their IT support.

This DLL is a library of the GYPSY functions in compiled computer code that can be called upon by other programs or programming languages. The installer for the GYPSY##\_2009 DLLs (gypsy\_2009\_install.zip) is provided with the RSA\_Compiler\_20240705.zip package. It can also be downloaded from the department's website using the following search term: "Growth and Yield Projection System".

If the user has administrative privilege for their computer, then extract all contents of this zip file (the DLL folders must remain as a subdirectory of the installer) and run gypsy\_2009\_install.exe.

There are no differences in 'versions' of GYPSY other than the DLL name and compatibility with the RSA Compiler. Given the same input values, the same results are returned regardless of version. The 64-bit compatible version of GYPSY will also work with the Excel-based GYPSY Yield Table Generator or PASS Tool available on the department's Growth and Yield web pages. It will not work with the 32-bit RSA Compiler v20190619.

#### B. Uninstall the old version of GYPSY

If you installed 64-bit GYPSY, it is recommended that users with the old GYPSY\_2009 uninstall it. All computers which formerly ran the Compiler v20190619 will have this older version of GYPSY. <u>However, if you intend to continue using the RSA Compiler v20190619, keep the</u> <u>GYPSY\_2009.DLL</u>. Administrative privilege is required to uninstall as well. Since this version of GYPSY has a different name it can be uninstalled after installing the GYPSY64\_2009.

GYPSY DLL versions installed can be detected by the following:

- i. In the Windows Search box, enter "command" (without the quotes) and press enter. A black window should appear.
- ii. Copy and paste (or type) the following command after the ">" prompt in the command window: reg query HKLM\SOFTWARE\Classes /s /f \*gypsy\*.dll

The system will take a few seconds to search and return all GYPSY DLL versions.

iii. If "GYPSY\_2009.DLL" appears in the list, and you will be using the RSA Compiler v20240705, this old GYPSY DLL should be removed. This is done by copy/pasting the following and hitting enter (this step requires admin privilege): regsvr32 /u gypsy\_2009.dll

# 4.1 Installing the RSA Compiler

#### A. Check if you have 32- or 64-bit Access:

Open Access, load any database (a new database is fine), then click File – Account – About Access. The 'bitness' is shown in the first line, after the Access version.

| Microsoft® Access® 201           | 16 (16.0.5443.1000) MSO (16.0.5452.1000 32-bit                             |
|----------------------------------|----------------------------------------------------------------------------|
| Product ID: 00339-10000          | -00000-AA697                                                               |
|                                  | View the Microsoft Software License Terms                                  |
|                                  |                                                                            |
| Portions of International C      | orrectSpell™ spelling correction system © 1993 by Lernout & Hauspie Speech |
| Droducte NIV All rights ros      | aniad The American Haritage R Dictionany of the English Language Third     |
| ut Microsoft® Access® for Micros | oft 365                                                                    |
|                                  |                                                                            |
| Microsoft® Access® for Micros    | soft 365 MSO (Version 2308 Build 16.0.16731.20542 64-bit                   |
| License ID: EWW_62fc3812-778a-   | 47d9-90c1-ad3050a3583a_3158fd748bf853fdd6                                  |
| Session ID: EDCC7A16-7697-46F6   | 5-911E-59C3484A38CC                                                        |
|                                  |                                                                            |
| Third Darty Moticos              |                                                                            |
| Third Party Notices              |                                                                            |
| Inite Party Notices              |                                                                            |

If the user has the 32-bit version of MS Access, then the 32-bit RSA Compiler v20190619 must be used.

However, if the user has the 64-bit version of Access, follow the steps below.

#### B. Unzip the RSA Compiler v20240705

Unzip the five (5) Compiler program files into any folder of your choosing<sup>1</sup>, though all five must be kept in the same directory. The program files are called:

- 1. *RSA\_Compiler\_x64\_20240705.accde*: This is the main program to open after installation (assuming the user has 64-bit Access).
- 2. RSA\_Compiler\_LUT.mdb: This file contains the internal lookup tables the main program uses.
- 3. RSA\_zero.mdb: This file contains the database templates the main program uses.
- 4. *RSA\_Audit\_Zero.xlsx*: This file contains the audit database templates.
- 5. RSA\_Audit\_ZeroNoC.xlsx: This file contains additional audit database templates.

The current 64-bit version of the Compiler was developed and tested for the standard 64-bit Microsoft Access contained in Office M365.

C. Open RSA\_Compiler\_x64\_20240705.accde and accept the security concern

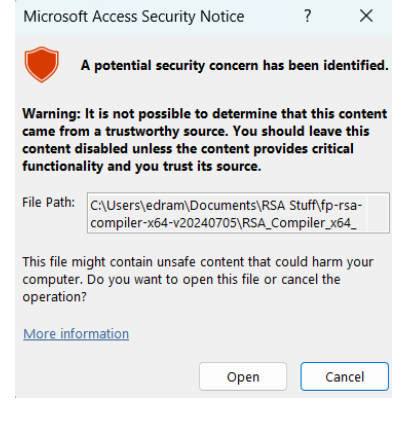

The Compiler relies on Visual Basic macros to function. When the Compiler is first opened, the user will need to acknowledge the security concern similar to Figure 2, and authorize opening this file.

Figure 2. Security concern dialog (M365 64-bit Access)

To avoid this security warning in the future, do the following: 1. Open the Compiler and select File – Options

<sup>&</sup>lt;sup>1</sup> We suggest copying the program files into a folder called RSA\_Compiler\Prog\. This folder may need to be created.

- 2. Choose the Trust Center tab
- 3. Click the Trust Center Settings buttons
- 4. Choose the Trusted locations tab.
- 5. Click "Add new location"
- 6. Enter the path to the directory where you saved the Compiler.
- 7. Check the box "Subfolders of this location are also trusted".
- 8. Hit OK to close each dialog to accept these changes and return to the main RSA Compiler screen. The next time you open the Compiler the security concern should not appear.

| eneral                                                    | Trust Center                                                |                                 |                                                                                                    |                                                     |                             | ? ×               | _            |         |
|-----------------------------------------------------------|-------------------------------------------------------------|---------------------------------|----------------------------------------------------------------------------------------------------|-----------------------------------------------------|-----------------------------|-------------------|--------------|---------|
| urrent Database<br>atasheet                               | Trusted Publishers<br>Trusted Locations<br>Trusted Document | • 4                             | Trusted Locations<br>Warning: All these locations are treat<br>change or add a location, make sure                                        | ted as trusted sources that the new location        | s for openi<br>n is secure. | ng files. If you  |              |         |
| voofing                                                   | Trusted Add-in Cat                                          | talogs                          | Path D                                                                                                    | escription                                          |                             | Date Modified 🔻   |              |         |
| ient Settings                                             | Add-ins<br>ActiveX Settings<br>Macro Settings               | Microso<br>Warning:<br>change o | ft Office Trusted Location<br>This location will be treated as a trusted sou<br>r add a location, make sure that the new loca             | ?<br>rce for opening files. If y<br>tion is secure. | X<br>You                    |                   |              | _       |
| ustomize Ribbo<br>uick Access Toc<br>dd-ins<br>ust Center | Message Bar                                                 | C:\RSA\P                        | rog 6                                                                                                    | 7                                                   | rowse                       |                   | Trust Center | Setting |
| 2                                                         |                                                             | Date and                        | Time Created: 10/10/2024 5:44 PM                                                                                                    | ОК                                                  | Cancel                      | ACCWIZ\           |              |         |
|                                                           |                                                             |                                 | Sub Folders: Disallowed<br>5<br>Sub Folders: Disallowed<br>5<br>Sub Folders: Disallowed<br>5<br>5<br>5<br>5<br>5<br>5<br>5<br>5<br>5<br>5 | Add new location                                    | <u>R</u> emo<br>nded)       | ve <u>M</u> odify |              |         |
|                                                           |                                                             |                                 |                                                                                                    |                                                     |                             |                   | Ξ.           |         |

Figure 3. Making the RSA Compiler a trusted document (M365 64-bit Access)

If the user attempts to run the RSA Compiler with the wrong version of GYPSY, the user will get an error. Reinstall GYPSY and try again. Contact the Alberta Forestry Biometrics unit (780-427-8474, <u>AF.RSA@gov.ab.ca</u>) if this error persists.

# 5.0 Software usage

The RSA Compiler was designed using the 'split database' concept which means that the programming logic, internal lookup tables and the user interface are separated from the actual field survey and other user data as shown in Figure 4.

The RSA Compiler program can be connected to different user databases and can be manipulated using the same program. The advantage of this approach is that, if new functionality is added; the new program (front-end database) can be distributed to users without disrupting the users' data. The new program can be re-connected to the user's database and the data may be re-compiled.

Upon opening the RSA Compiler, the user will see the RSA Compiler user interface, as shown in Figure 5.

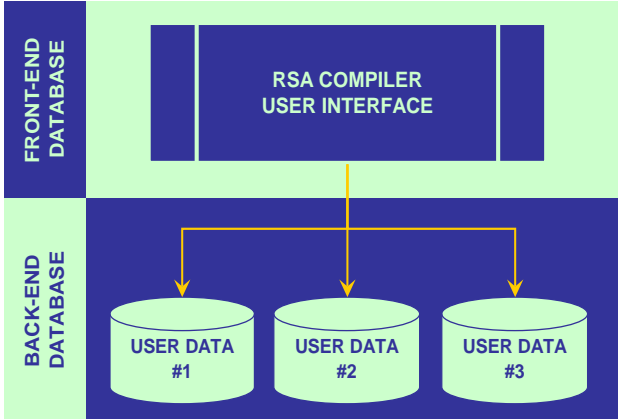

Figure 4. RSA Compiler split database design.

| 🕫 RSA Compiler                |                  |                                             | ×      |
|-------------------------------|------------------|---------------------------------------------|--------|
| Refore<br>Perf                | estatio<br>orman | n Standard of Alberta<br>ce Survey Compiler |        |
| Database not connected        | Select o         | r create a new data file.                   | 2<br>N |
| y<br>Romanika na katalang pan |                  |                                             |        |
| Constant Starts on a          | -                | Import                                      |        |
| PROCESSION AND                | 1                | Validate                                    |        |
| Calif States                  |                  | Edit                                        | ē.     |
| A SPECT                       |                  | Compile                                     | S. SPA |
| 校園設備和工                        | -                | Report                                      | 5.24   |
| A Providence                  | â                | Export                                      | 1      |
| 的时候是                          | 14               | Audit                                       |        |
| ET Y ASA                      | 20               | Configuration                               |        |
|                               | T Disp           | ulay database window                        | S.     |

Figure 5. RSA Compiler User Interface.

The following sections detail the steps that should be followed in the RSA compilation process.

## 5.1 Connect to a user database

As mentioned in the previous section, the RSA Compiler follows a split database design so the program needs to be connected with the user's data. This can be achieved by (1) either creating a new user data template or (2) by connecting to an already existing dataset.

1. The user can create a new database (mdb file) by clicking on the button.

2. Connecting to an existing database (e.g. a company's mdb file) can be achieved by clicking the button.

The new dataset can be created in any folder with a user-defined name.<sup>2</sup>

Note: The path name referencing the location and name of the user database has a limit of 250 characters.

## 5.2 Set Import Configuration

After creating a <u>new</u> database, the user may review the database configuration before trying to import some data by clicking the button.

The configuration window will provide the user with a number of options, as shown in Figure 6. It is suggested that the user have these configurations settings turned off as a default for the initial import. Following the import and validation steps the user may find that adjusting these configuration settings and re-importing may be an effective way to fix a select set of data issues.

The first configuration setting allows plot tallies in datasets G3 and G6 to be filled with zeros where blanks are provided. Plot tallies are interpreted as missing data if not entered. When this setting is turned on it automatically replaces the blanks with zero tallies upon import. This option must be used with caution as blank entries could also mean data entry errors.

The other two configuration settings are related to left zero padding in the polygon and plot fields. Polygon and plot numbers can be made consistent across various data sets by forcing 'left zero padding', which means, for example, that the polygon number of '1' would be replaced with '001' during import across all performance survey data sets. This option is useful to help the user automatically resolve inconsistencies between the various datasets. However, if the compiled data will be exported and linked back to an outside database, it may be better not to use the left zero padding option to ensure proper linkages by polygon and plot.<sup>3</sup> Where these key fields are already consistently labeled across the datasets, this configuration setting should be left unchecked.

| Configuration                                                     |          |
|-------------------------------------------------------------------|----------|
| Import                                                            |          |
| G3 and G6 Tallies<br>When importing data:                         |          |
| Populate tallied blanks with zeros (automatically and without a v | /arning) |
| Leading Zeros<br>When importing data, add leading zeros to:       |          |
| Polygon label                                                     |          |
|                                                                   |          |
| Qk                                                                |          |

Figure 6. Import Configuration Settings.

Note: It is recommended that the configuration options stay unchecked and only be utilized by experienced users.

#### 5.3 Import

This menu item is used to import the performance survey data into the user's database. For an Aerial Stratification System program, the RSA Compiler will also require the loading of the selection weights from the RSA Sample Selection Tool output file (Figure 1).

<sup>&</sup>lt;sup>2</sup> The new database file will have the mdb file extension even under Microsoft Access M365. This is because the RSA Compiler was first developed under Microsoft Access 2003.

<sup>&</sup>lt;sup>3</sup> The issue is that in one system a polygon number may be stored as '1' while the RSA Compiler may use zero padding and outputs the same polygon as '001'. These two values will not link up properly which may result in database integrity errors.

Before import, the performance survey data must be organized in a series of comma-delimited (CSV) files (note the output from the sample selection tool should be a MS Excel file). The CSV files require the first line to include the field names and must follow the specifications for the field names and field types as presented in Appendix 1.

There is no required file naming convention as the import module identifies the CSV files based on their internal structure; however, it is recommended that users organize their files into folders by program.

The suggested file naming conventions are presented in Table 1. Suggested file naming convention for Performance Survey CSV files.

| Class | Component                                                       | Suggested File<br>Name | Notes        |
|-------|-----------------------------------------------------------------|------------------------|--------------|
| O1    | Master opening list                                             | O1 or OPENING1         |              |
| 11    | Interpretation attribute data<br>Interpreted poorly regenerated | I1 or INTERP1          | Aerial only  |
| 12    | areas                                                           | I2 or INTERP2          | Aerial only† |
|       | Ground sample polygon header                                    |                        |              |
| G1    | data                                                            | G1 or GROUND1          |              |
| G2    | Ground sample plot header data                                  | G2 or GROUND2          |              |
| G3    | Ground sample basic plot data                                   | G3 or GROUND3          |              |
| G4    | Ground sample detailed plot data                                | G4 or GROUND4          |              |
| G5    | Ground sample diameter data                                     | G5 or GROUND5          | Optional     |
| G6    | Ground sample conifer >130 cm tally                             | G6 or GROUND6          | Optional     |

Table 1. Suggested file naming convention for Performance Survey CSV files.

*†* where applicable

The program name could be used as the folder name or alternatively it could be included as a prefix or a suffix in the CSV file names.

For example: OPENING1\_AERIAL.CSV or AERIAL\_O1.CSV

Use an underscore (\_) to separate the program name from the rest of the file name.

Although the required file specifications are identical for the Aerial Stratification and Non-photo systems, the data flow differs slightly as the Aerial Stratification System involves photo interpretation and the calculation of sample selection weights for the population of units.

#### 5.3.1 Data flow for the Aerial Stratification System

The general data flow for an Aerial Stratification System is presented in Figure 7. Below are the steps required in this process.

Step 1: The user can import the O1 (Master Opening List) and I1/I2 (interpreted polygon) data from the CSV files into the RSA Compiler once the population of openings to be assessed has been identified and the photo interpretation is completed. The RSA Compiler has built-in validation rules to help ensure that all opening and polygon attributes are free of detectable errors. After successful validation

and fixing of potential attribute errors, the data can be exported back to corrected CSV files and saved in the program folder.

Step 2: The I1 dataset can be exported to the Sample Selection Tool (SST) to define the sample and calculate inclusion probabilities to compute the sample selection weights. The output of the SST run must be saved as an Excel workbook using the SST Output menu item. Note the Compiler will look for SST output files with the \*.xlsm extension first since that is the default output format for the macro-enabled SST. If you are in the habit of changing the SST output file to xls or xlsx, you can have the Compiler search for xls\* files by changing the file type box next to the FileName to xls, xlsx or xlsm. The SST output workbook is needed by the RSA Compiler in this specific format. Based on the selected sample, field work can commence.

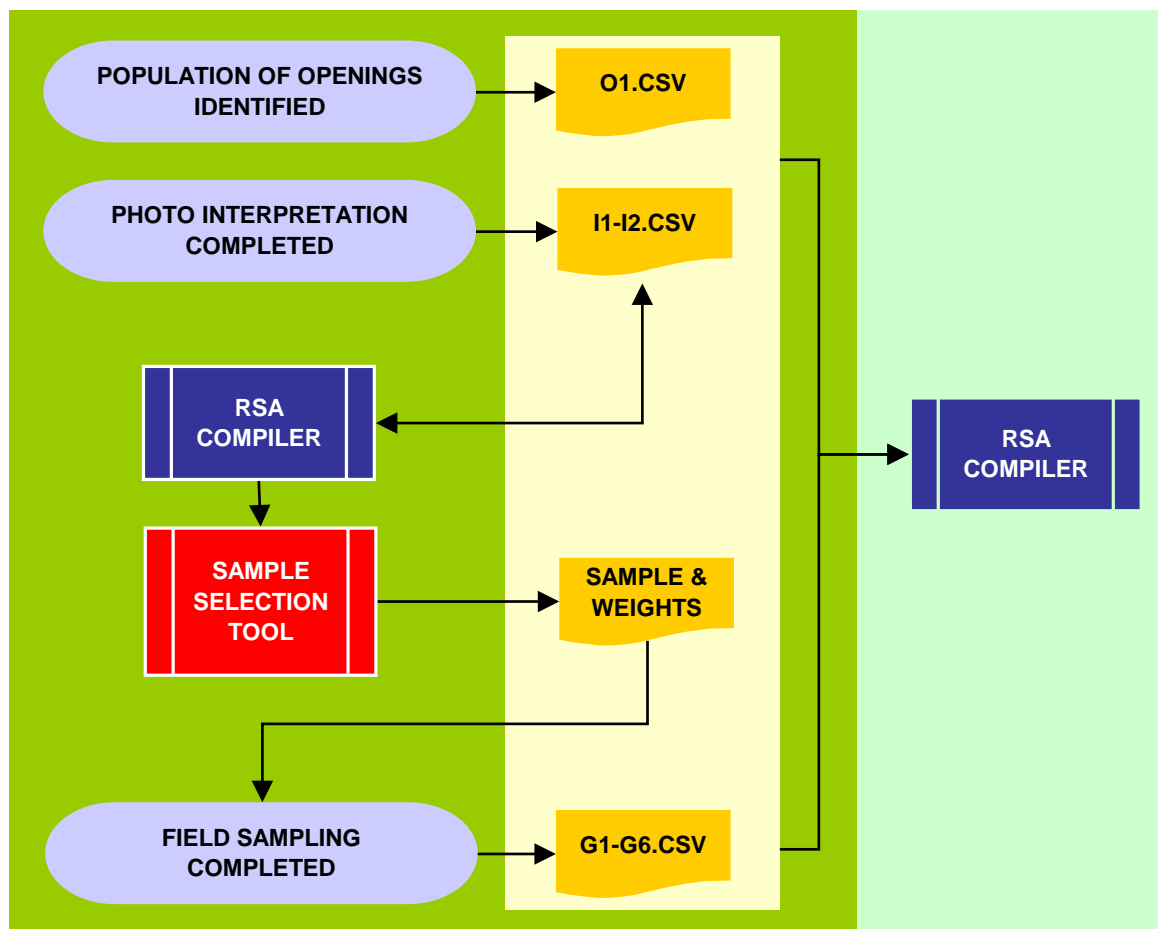

Figure 7. General data flow for the Aerial Stratification System.

Step 3: Upon completion of the field data collection, the user must generate the G1, G2, G3 and G4 CSV datasets to the defined specifications. Where optional basal area measurements were taken, G5 and G6 CSV datasets will also need to be created. These datasets can be put into the same folder as the Sample Selection Tool Microsoft Excel output and the O1, I1 and I2 CSV datasets. All the necessary data is now ready for import into the RSA Compiler.

#### 5.3.2 Data flow for the Non-photo System

The Non-photo System data flow is simpler as it does not require photo interpretation, sample selection and the calculation of selection weights. Upon completion of the field data collection, the user must generate the O1, G1, G2, G3 and G4 CSV datasets to the defined specifications. Where optional

basal area measurements were taken then the G5 and G6 CSV datasets will also need to be created. These datasets can be put into one folder. All the necessary data is now ready for import into the RSA Compiler.

#### 5.3.3 Importing the performance survey data

Once all required datasets are ready and organized by program in separate folders, the user is ready

to import the performance survey data by clicking the button on the RSA Compiler main interface<sup>4</sup>.

After selecting the CSV option and picking the program folder, the RSA Compiler attempts to read all eligible files and the import window appears, as shown in Figure 8.

The Import CSV files window is organized into three (3) main sections:

<u>Folder Section</u>: The user can change the folder to select other datasets. Checking the [Include subfolders] option enables the user to import several datasets at once as the RSA Compiler automatically maps and validates the data it finds in the program folders.

<u>Dataset Section</u>: The user can select or un-select particular datasets by double-clicking the dataset name. All information is automatically re-summarized by the RSA Compiler.

<u>Summary Tabs Section</u>: The user can review the datasets about to be imported. The Summary tab provides a quick overview of the data and the critical errors the RSA Compiler found. The Detail tab shows the critical errors by dataset and file type. The Error tab helps identify the details about the error. The rest of the tabs provide further details by file type. The file types with errors are easy to pick out as the tabs are shown in red. The user can also check the [Display only the records with critical errors] option button to filter the relevant information.

The RSA Compiler automatically checks all selected datasets for the following errors:

- Duplicate IDs for opening, polygon or plot in a dataset;
- Blank IDs;
- Orphan records;<sup>5</sup>
- Sampling unit is already loaded; and
- Duplicate sampling units within the currently selected datasets.

<sup>&</sup>lt;sup>4</sup> In the Aerial Stratification System the user must import the survey data before they can import the Sample Selection Tool data.

<sup>&</sup>lt;sup>5</sup> Orphans are those records that do not link to any particular data. For example, a plot is present in the G3 file, but its opening number is missing from the O1 file.

| Import CSV dataset(s)                                          |                                                                                                    | X                                                               |
|----------------------------------------------------------------|----------------------------------------------------------------------------------------------------|-----------------------------------------------------------------|
| Folder  C:\Documents and Settings\gyulag\D  Include subfolders | Desktop\Gyula\RSA_Compiler\DEMO Data\ACME Aerial Import Errors                                                                                                    | Read                                                            |
| Dataset 💿 csv 🔵 mdb                                            | Summary Detail Error O1 11 12 G1 G2 G3                                                                                                    | G4 G5 G6                                                        |
| Sel Dataset Name Files                                         | Summary                                                                                                    |                                                                 |
| Yes ACME Aerial Import Errors 9                                | <ul> <li>1. Number of datasets <ul> <li>a) read</li> <li>b) ready to be imported (free of critical errors)</li> </ul> </li> <li>2. Data to be imported <ul> <li>a) datasets</li> <li>b) files</li> <li>c) openings</li> <li>d) e) plots: - total</li> <li>c) openings</li> <li>d) - detail</li> <li>d) daticated IDs</li> <li>b) blank IDs</li> <li>c) orphans</li> <li>d) sampling unit already loaded</li> <li>e) duplicated sampling unit within current selected datasets:</li> </ul> </li> </ul> | 1<br>0 		 (0 of 1)<br>0<br>0<br>0<br>2<br>0<br>0<br>0<br>0<br>0 |
| Import                                                         | Eile INFO Re-Vglidate List of Errors                                                                                                    |                                                                 |

Figure 8. Importing CSV files.

The import errors are considered critical as they would prevent the data to be imported into the various data tables in the user's database. Most of these errors should be fixed outside the RSA Compiler using the same process that generated the CSV files. The errors can be reviewed by clicking the List of Errors button. The error report can be printed and provided to the contractor as a reference to fix the data issues.

Once these errors are fixed and the new CSV files are created, the user should attempt to re-import the data. If no critical errors are found, the datasets are ready to be imported into the user's database by clicking the **Import** button.

Note: Most of the critical errors can be filtered and fixed right in the File Type tabs, then be re-validated 'on the spot' and imported into the user's database; however, the source CSV files will not be fixed. The user must ensure that once the datasets are successfully imported and fixed, they are output into the fixed CSV files by clicking the Export button in the RSA Compiler main interface.

The import process counts on the datasets conforming to the defined data structures. Where deviations from the defined data structures exist the user may get an error message box during the import process which prevents any other evaluation of the data for critical import errors. For example, if the user has an alphanumeric character in a numeric field the import will be interrupted before a full evaluation is possible.

The RSA Compiler checks for any data structure issues or any non-standard items in the CSV files and reports datasets that do not conform to the published standards (Figure 9).

| Nur            | nher of datasets           |                         |         | 100   |          |            |         |        |        |          |        |              |
|----------------|----------------------------|-------------------------|---------|-------|----------|------------|---------|--------|--------|----------|--------|--------------|
|                |                            |                         |         |       | 55       | 1°         |         |        |        |          |        |              |
|                | a) selected                |                         |         |       | ·· i     | 1          |         |        |        |          |        |              |
|                | D) successfully read       |                         |         | ····· | 1        | 1          |         |        |        |          |        |              |
|                | c) unable to read due to m | lissing or non-standard | rormac  | lie   |          | 1          |         |        |        |          |        |              |
| . File         | s read                     | 107                     | √ :     |       | sfully r | read<br>61 | ×<br>62 | unable | to rea | ed<br>G5 | - opti | onal<br>NS * |
| ID             | Set Name                   | System                  | 01      |       | 12       |            |         |        |        |          |        |              |
| <b>ID</b><br>1 | Set Name<br>X AERIAL       | <b>System</b><br>Aerial | 01<br>× | 1     | 12       | 1          | ~       | 1      | 1      | ~        | 1      | 1            |

Figure 9. File Information Summary before the CSV data import.

Details on the non-standard files and potential data issues (including the row numbers where the data failed) can be reviewed by clicking the **File & Folder Details** button. The File Information window will only appear if there are issues with any of the imported datasets. However, the information can be reviewed at any time by clicking the **File INFO** button, as shown in Figure 8.

After the import process is complete, the user is prompted to enter the program description for each dataset (Figure 10). The requested information includes a program descriptor, year, company name and FMA or FMU identifier. This information is used in various reports the RSA Compiler generates and is intended to help the user keep track of the various programs.

If there is more than one dataset per program, the user needs to enter the program descriptors only the first time. Subsequent datasets from the same program can simply be assigned to an existing program descriptor by selecting from the list.

|             | gram l              | )esci          | iptor for Dataset: NON        | _рното          |            |        |           |
|-------------|---------------------|----------------|-------------------------------|-----------------|------------|--------|-----------|
| Enter       | r or sel<br>info wi | ect the        | Program Descriptor for the    | dataset: NON    | I_PHOTO    |        |           |
| This of the |                     | i de in        | ciuceo into trie stanuaro sui | ninaly reports. |            |        |           |
| () E        | Descr               | new p<br>intor | Non-photo                     |                 | Vear       | 2010   |           |
|             | Comp                | any            | ACME                          |                 | FMA or FMU | 123456 |           |
| 09          | ID ID               | a pro<br>Descr | ogram descriptor; or<br>iptor | Year            | Company    |        | FMA or FM |
|             |                     |                |                               |                 |            |        |           |
|             |                     |                |                               |                 |            |        |           |
|             |                     |                |                               |                 |            |        |           |
|             |                     |                |                               |                 |            |        |           |

Figure 10. The Program Descriptor window.

Once all required datasets are successfully imported and the program descriptors are assigned, the user can exit the Import window by clicking the **Close** button.

Note: It is strongly advised that the user create the performance survey CSV files in a systematic manner using computer programs and scripts. Manual creation of the CSV files is possible; however it is an extremely error-prone process as users must ensure that there are no orphan records or duplicates across CSV files and that all files are created exactly following the data standards set out by the RSA.

#### 5.3.4 Importing the Sample Selection Tool output data

The Aerial Stratification System requires the import of the Sample Selection Tool output excel file before compilation of the data can commence. The RSA Compiler is designed to accept only the specific format provided in the Sample Selection Tool Microsoft Excel output file. Once the performance survey CSV files are imported for a program, the user can import the sample selection ÷. button and selecting the Sample Selection Tool option<sup>6</sup>. weights by clicking the

# 5.4 Validate

This menu item is used to validate the performance survey data and sample selection data that have been imported into the user's database. The validation process can be triggered by clicking the

button on the RSA Compiler main interface.

<sup>&</sup>lt;sup>6</sup> The Sample Selection Tool option is disabled (greyed out) in the Import process until performance data from an Aerial Stratification System is successfully imported into the user's database.

The RSA Compiler has a very extensive set of validation rules that enables the user to catch and fix issues with the data before running the compilation. The data issues are categorized into errors and warnings.

Errors are critical problems with the data that may significantly impact the compilation results; therefore they must be fixed before the compilation can commence.

There are a number of different types of Warnings:

- Extreme values, which should be double-checked to make sure they are valid.
- Invalid codes or values, which may or may not have an impact on the compilation results depending on the field and type of outage. These should be corrected by the user.
- Relational inconsistencies between fields or datasets, which may or may not have an impact on the compilation results depending on the outage. These should be corrected by the user.

While all warnings should be addressed by the user, warnings do not prevent compilation of performance survey results in the Compiler. The validation rules are listed in detail in Appendix 2 and Appendix 3.

| 🖴 Validation                                                                                                    |                                                                               |                                            | × |
|----------------------------------------------------------------------------------------------------|-------------------------------------------------------------------------------|--------------------------------------------|---|
| Tables                                                                                                    |                                                                               |                                            |   |
| Validate the following tables:<br>Aerial Assessment Data                                                                                                    |                                                                               | Number<br>of Records                       |   |
| <ul><li>✓ I1. Sampling unit</li><li>✓ I2. Poorly regenerated areas</li></ul>                                                                                                    | 65 SUs<br>3 SUs                                                               | 65<br>3                                    |   |
| Ground Data    O1. Opening header   G1. Unit header  G2. Plot header  G3. Basic plot  G4. Detailed plot  G5. Optional diameter measure  G6. Optional configuration 120 believed and the second second secon | 30 Openings<br>37 SUs<br>1,489 plots<br>1,489 plots<br>377 plots<br>377 plots | 30<br>37<br>1,489<br>3,384<br>850<br>1,392 |   |
| Verify that skid date is within: (eligible perfo                                                                                                    | mance survey win                                                              | dow)                                       |   |
| Validate Setup                                                                                                    |                                                                               | Close                                      | ] |

Figure 11. The Validation setup interface.

#### 5.4.1 Validating performance survey data

Clicking the **Validate** button and selecting the CSV data option will take the user to the Validation setup interface (Figure 11).

The user can review the summary information (number of records to be validated by data table) and select which table(s) to validate. The skid date for the assessed openings can be set so that the RSA Compiler checks if the skid date is within the eligible performance survey window.

Persons with administrative rights to the RSA Compiler program may also review and set the validation criteria by clicking the **Setup** button. This option is password-protected.

Clicking the **Validate** button will carry out the validation and will take the user to the Validation Report, as shown in Figure 12.

| Program    | ALL | Program | าร | *       | - ALL    | Loaded | Progr | ams |    |       |       | Displa | y: [    | Errors Warnings Report Edit C                                  |
|------------|-----|---------|----|---------|----------|--------|-------|-----|----|-------|-------|--------|---------|----------------------------------------------------------------|
| mmary 01   |     | II      | I2 |         | G1       | G2     |       | G3  | G  | 4     | G5    | G6     |         |                                                                |
|            |     |         |    | Sumn    | nary     |        |       |     |    |       | ALL   | Decar  | 2025    | Number of Errors and Warnings                                  |
|            |     |         |    | Da      | ta Class |        |       |     |    |       | Class | Туре   | e Error | r ID Description Co                                            |
| Number of  | 01  | I1      | I2 | G1      | G2       | G3     | G4    | G5  | G6 | Total | G1    | E      | 172     | Number of basic plots not as planned 1                         |
|            |     | 18      |    |         |          |        | 14    |     | 1  | 0     | G1    | E      | 173     | Number of detailed plots not as planned 1                      |
| Errors     | 1   | 1       |    | 2       |          | 1      | - 1   | 1   | 1  | 0     | G3    | E      | 211     | Opening, Polygon, Plot in G2 but not in G3 1                   |
| Warnings   | 1   | 13      |    |         |          | 7      | 1     | 5   |    | 27    | G3    | W      | 164     | SDL Tally trees (warning) 6                                    |
| atal       | 2   | 14      | 0  | 2       | 0        | 0      | 2     | 6   | 42 | 25    | G3    | W      | 165     | ADV Tally trees (warning) 1                                    |
| utai       | 4   | 17      | 0  | 2       | 9        | 0      | 2     | 0   | 1  |       | G4    | E      | 212     | Opening, Polygon, Plot in G4 but not in G2 (or not as plot_t 1 |
|            |     |         |    |         |          |        |       |     |    |       | G4    | W      | 174     | Total Age > (Survey_Year - Skid_Year) + 2                      |
|            |     |         |    |         |          |        |       |     |    | -     | G5    | E      | 214     | Opening, Polygon, Plot in G5 but not in G2 (or not as plot_t 1 |
| 14         |     |         | Nu | imber o | f Errors | and Wa | nings |     |    |       | G5    | W      | 257     | Deciduous species group (SDL) in G3, but not in G5 1           |
| 14         |     |         |    |         |          |        |       |     |    |       | G5    | W      | 259     | Deciduous. 3 or more trees in G3 but in G5 fewer than 3 2      |
| 12 -       |     |         |    |         |          |        |       |     |    |       | G5    | W      | 260     | Deciduous. Trees recorded in G5 but zero trees in G3 2         |
|            |     |         |    |         |          |        |       |     |    |       | GB    | E.     | 218     | Opening, Polygon, Plot in G6 but not in G2 (or not as plot_t 1 |
| 10 -       |     |         |    |         |          |        |       |     |    |       | 11    | E      | 29      | Inconsistent species class                                     |
| 8 -        |     |         |    |         |          |        |       |     |    |       | 11    | w      | 10      | Species code 1                                                 |
|            |     |         |    |         |          | 12-2   |       |     |    |       | 11    | WV     | 15      | Dencity class 1                                                |
| 6 -        |     |         |    |         |          |        |       |     |    |       | TI    | Ŵ      | 26      | Sum of Species percent 1                                       |
| 4 -        |     |         |    |         |          |        |       |     |    |       | II    | W      | 27      | Inconsistent species code and percent 1                        |
| <i>a</i> ] |     |         |    |         |          |        |       |     |    |       | II    | W      | 28      | Inconsistent NAA code 4                                        |
| 2 -        |     |         |    |         |          |        |       |     |    |       | I1    | W      | 30      | Inconsistent density class                                     |
|            |     |         |    |         |          |        |       |     |    |       | I1    | W      | 34      | Inconsistent residual layer attributes 2                       |
| 0 +        | ~   |         | 10 | ~.      | ~~~      | ~~~    | CA.   | A.  | N. | 3     | I1    | W      | 35      | Inconsistent average height 1                                  |
|            | 01  | 11      | 12 | GI      | GZ       | 63     | 64    | 65  | 66 |       | 01    | E      | 109     | Skid year (error - broad range) 1                              |
|            |     |         |    | C       | ass      |        |       |     |    |       | 01    | SM/    | 110     | Skid date or day (warping) 1                                   |

Figure 12. The Validation Report.

The Validation Report window is split into three sections:

**Program Section**: The user can select an individual program that is loaded into the database or review all programs (default selection).

**Display Section**: The user may select to show errors or warnings only by clicking the appropriate checkbox.

**Summary Section**: The user is presented with a graphical and statistical summary of the validation results in the main window pane of the Validation Report. The number of errors and warnings are reported by error type and data table for the selected program. The data table tabs with errors and/or warnings are highlighted in red. Clicking the individual tab will take the user to a tabular view of all errors and/or warnings associated with a particular data table.

The errors and warnings can be reviewed by clicking the **Report** button. The errors and warnings report can be printed off.

Note: The Validation Report is only presented to the user to help review the various types of errors and warnings in the performance survey data by program. The actual fixing of the errors can be carried out in the Edit module as discussed in subsequent sections. A shortcut button to re-validate data fixes is provided in the Edit module.

#### 5.4.2 Validating the Sample Selection Tool output data

Clicking the **Validate** button and choosing the Sample Selection Tool (SST) data option will trigger the validation of the sample selection weights and associated information. The validation rules include

cross-checking the selected samples against the ground information and any inconsistencies found are reported.

Note: The Sample Selection Validation Report is only presented to the user to help review the various types of errors and warnings related to the Sample Selection data by program. The actual fixing of the errors can be carried out in the Edit module discussed in subsequent sections.

## 5.5 Edit

This menu item is used to edit the performance survey data and sample selection data that have been

validated in the previous step. The data editing process can be triggered by clicking the button on the RSA Compiler main interface.

The Edit module provides a context-driven interface to fix any errors and warnings found during the data validation step (Figure 13). The errors and warnings are directly integrated in the Edit window to make it easier for the user to fix data issues. The user can 'drill down' in the data by selecting the opening, then the polygon(s) and finally the plot(s) that have issues. Filtering may be made by looking at errors only or data issues in an individual opening or even looking at issues by data table.

The Editor window is split into four sections:

<u>Program Section</u>: The user can select an individual program that is loaded into the database or review all programs (default selection).

<u>Display Section</u>: The user may select to show all (default), errors or warnings only by clicking the appropriate checkbox.

<u>Browser Section</u>: The user may browse the errors and warnings by opening in the left pane of the Edit window. The opening list is automatically refreshed based on selection in the Display Section. Multiple openings may be selected by holding down the *[Ctrl]* key and clicking individual openings in the opening list.

<u>Data Tab Section</u>: The user can browse and fix errors and warnings in the right pane of the Edit window. As with the Validation Report, the data tables with issues are highlighted in red.

|                                                                                                    | AE            | RIAL                   | *  | 1       | 2010 - A           | CME            |       | Displa       | ay: 🔽 All    | Error      | Warnin    | g Re <u>v</u> alid | ate <u>S</u> ST Da |
|----------------------------------------------------------------------------------------------------|---------------|------------------------|----|---------|--------------------|----------------|-------|--------------|--------------|------------|-----------|--------------------|--------------------|
| Opening                                                                                                    | T.<br>Error   | o <b>tal</b><br>Warnin | ıg | Summary | 01 1               | 11 1           | 2     | G1           | G2           | G3         | G4        | G5                 | G6                 |
| 210520011                                                                                                    | 7             | 9                      | ~  |         |                    |                |       | Data         | a Summary    |            |           |                    |                    |
| 210520013                                                                                                    | -             | 1                      | 青  |         |                    |                |       | PROGR        | AM: AERIA    | AL.        |           |                    |                    |
| 210520017                                                                                                    | 1.00          | 2                      | -  |         |                    |                |       |              |              |            |           |                    |                    |
| 210530020                                                                                                    | 120           | 1                      |    |         | General Desi       | cription       |       |              |              | 22         |           | 1 20104            |                    |
| 1210530023                                                                                                   | 1210          | -                      |    |         | Program Descr      | iptor : AER    | IAL   |              |              | F          | Program Y | 'ear : 2010        | )                  |
| 1210530024                                                                                                   | 8 <b>-</b> 3  |                        |    |         | Company Name       | e: ACM         | E     |              |              | F          | MA or FM  | 1U: 1234           | 156                |
| 1210540029                                                                                                   | 1.5           | 2                      |    |         | System Type        | : Aeria        | al    |              |              |            |           |                    |                    |
| 210540030                                                                                                    | 22            | -                      |    |         |                    |                |       |              |              |            |           |                    |                    |
| 210540031                                                                                                    |               | 1                      |    |         | N 25 1018          | 1922           |       |              |              |            |           |                    |                    |
| /220520033                                                                                                   | 100           | -                      |    |         | Sampling Inf       | ormation       |       |              |              |            |           |                    |                    |
| 220520034                                                                                                    | 100           | 5                      |    |         | Coloction          |                |       |              | Nun          | nber of    |           | Numb               | er of Plots        |
| 1220520036                                                                                                   |               | 1                      |    |         | Selection          |                |       |              | Openings     | Sampling I | Units     | Total              | Detail             |
| 1220520038                                                                                                   | 8 <b>-</b> 10 | -                      |    |         | Number of item     | ns in selected | i a)  | Program      | . 24         | 41         |           | 1 641              | 414                |
| 1220520039                                                                                                   | -             | 5                      |    |         | Number of Icen     | ins in sciecce |       | nogram       | 21           |            |           | 1,011              |                    |
| 1220520048                                                                                                   | 1             | 1                      |    |         |                    |                | D)    | Openings     | 24           | 41         |           | 1,641              | 414                |
| 1220530049                                                                                                   |               |                        |    |         |                    |                |       |              |              |            |           |                    |                    |
| 1220530060                                                                                                   | 1.0           | 0                      |    |         |                    |                |       |              |              |            |           |                    |                    |
| 1220370007                                                                                                   | 120           | 1                      |    |         | Selected Pro       | gram - M       | umber | r of Possibl | e Errors and | Warnings   |           |                    |                    |
| 220540100                                                                                                    | 123           | 2                      |    |         | <u></u>            |                |       |              | P-1-         | Class      |           |                    |                    |
| 1220540100                                                                                                   |               | 4                      |    |         | Number of          | -              |       |              | Data         |            |           |                    |                    |
| 4220540100<br>4220540101<br>4220540102                                                                       | 1233          | 1.77                   | 1  |         |                    | 01             | I1    | I2           | G1 G2        | G3         | G4        | G5                 | G6 Tota            |
| 4220540100<br>4220540101<br>4220540102<br>4220540103                                                         |               | 1                      |    |         |                    |                | 18 m  |              | 2            | 1          | 1         | 1                  | 1 8                |
| 4220540100<br>4220540101<br>4220540102<br>4220540103<br>4220540103                                           | -             | -                      |    |         | Errors             | 1              |       |              | 50.00        | <b>.</b>   |           | <b>.</b>           |                    |
| 4220540100<br>4220540101<br>4220540102<br>4220540103<br>4220540103<br>4230530114<br>4230530115               | -             | -                      |    |         | Errors             | 1              |       |              |              |            | 102       |                    | 1.00               |
| 4220540100<br>4220540101<br>4220540102<br>4220540103<br>4230530114<br>4230530115<br>4230530116               | -             |                        |    |         | Errors<br>Warnings | 1              | 13    |              |              | 7          | 1         | 5                  | 27                 |
| 4220540100<br>4220540101<br>4220540102<br>4220540103<br>4230530114<br>4230530115<br>4230530116<br>4230530121 |               | -                      |    |         | Errors<br>Warnings | 1              | 13    | 0            | 2 0          | 7          | 1         | 5                  | 27                 |

#### Figure 13. The Data Editor.

After completing the data edits<sup>7</sup>, the user needs to re-validate the data to ensure that there are no errors found. If there are still errors, they need to be fixed in the Edit module and the validation must be repeated. This iterative process needs to continue until <u>all errors are fixed</u> with both the performance survey data and the sample selection weight data (Area Stratification System only).

The sample selection data can be reviewed once it was imported and validated by clicking the SST Data button. The SST data is viewable but cannot be edited inside the RSA Compiler.

The best strategy is to tackle errors first as many of the warnings may also be resolved by fixing the errors. Revalidate the data after a few errors have been fixed.

Note: The Edit module provides an intuitive way of browsing the data issues and going to the most likely table where the issue can be fixed. While this is a reasonable approach for fixing errors, it should be noted that in certain cases the error might **not** be associated with the table selected by the editor. In these instances the user may select the relevant opening in the Browse section and drill down to the particular data table and field where the fix must actually be made.

For programs using the <u>Aerial Stratification System<sup>8</sup></u>, the Edit module offers the opportunity to deal with changes to the planned population. Under some limited circumstances an opening which was originally included in the population may no longer be part of the population, for example where an opening is known to have burned since the photo was captured.

<sup>&</sup>lt;sup>7</sup> The best way to carry out the data edits is to check the [*All*] checkbox and proceed with the edits from left-to-right following the implied data hierarchy (openings-interpreted polygons-sampled polygons-plots). Selecting an opening in the Browse panel and clicking the Summary tab takes the user back to the "starting point".

<sup>&</sup>lt;sup>8</sup> Flagging the openings and/or SUs is only for the Aerial Stratification System. Flags cannot be used for Non-photo System.

In the Edit module in the O1 data tab there is an 'OPENING\_FLAG' and an 'OPENING\_COMMENT' field. These can be used to flag population exceptions at the opening level. Where the user wants to flag an opening as no longer being part of the population the 'OPENING\_FLAG' should be made equal to 1 and a comment should be added to the 'OPENING\_COMMENT' indicating the reason for the exclusion.

For the Aerial Stratification System, where individual sampling units are to be dropped from the population instead of entire openings due to new disturbances a 'SU\_FLAG' and 'SU\_COMMENT' field found under the I1 data tab are available. Where the user wants to flag an SU as no longer being part of the population the 'SU\_FLAG' should be made equal to 1 and a comment should be added to the 'SU\_COMMENT' indicating the reason for the exclusion.

Note: The user must be very careful not to unintentionally change data while navigating the Edit interface. When edits are made in the edit module the user must remember to export the new corrected CSV datasets for their records, as the data being compiled now differ from the original imported CSV data.

## 5.6 Compile

This menu item is used to compile the performance survey data and sample selection data that have been imported into the user's database and have gone through the extensive validation and editing

process. The compilation can be triggered by clicking the button on the RSA Compiler main interface.

In order to proceed with the compilation of a program, two main criteria must be met:

- 1. All performance survey and associated sample selection tool output data (Aerial Stratification System only) must be imported into the database.
- 2. All performance survey and associated sample selection tool output data (Aerial Stratification System only) must be validated without errors. Warnings are allowed; however users are encouraged to fix any warnings that may occur.

The RSA Compiler automatically checks these criteria and the compilation cannot proceed for a particular program until the above criteria are met. The status of each program can be reviewed in the Compilation Specifications window (Figure 14).

|                                                                                                    | Primary Spec | ies            |
|----------------------------------------------------------------------------------------------------|--------------|----------------|
| Ready to compile: 0 of 1 Programs                                                                                                    | Stra         | tum Primary Sp |
| Status Display status for each Program                                                                                                    | ▶ 0_Hw       | DEC 💉          |
| Display status for each Program                                                                                                    | 0_HwSx       | CON            |
|                                                                                                    | 0_PIHw       | CON            |
| AAI Age-Interval                                                                                                    | 0_Sb/Sw      | CON            |
| Calculate MAIs based on 10 💉 years                                                                                                    | 0_SwHw/S     | bHw CON        |
| Uther Model                                                                                                    |              |                |
| Use a model other than GYPSY                                                                                                    |              |                |
| Use a model other than GYPSY<br>3rd Party Model Enter calculated MAIs                                                                                                    | a            |                |
| Use a model other than GYPSY<br>3rd Party Model Enter calculated MAIs<br>Utilization Limits                                                                                                    | 4.<br>-      |                |
| Use a model other than GYPSY<br>3rd Party Model Enter calculated MAIs<br>Utilization Limits<br>Merch Volume                                                                                                    | _            |                |
| Use a model other than GYPSY<br>3rd Party Model Enter calculated MAIs<br>Utilization Limits<br>Merch Volume<br>Species Sdob Tdib St ht<br>(cm) (m)                                                                               |              |                |
| Use a model other than GYPSY       3rd Party Model     Enter calculated MAIs       Utilization Limits       Merch Volume     Sdob     Tdib     St ht       Species     Sdob     (cm)     (m)       Conifer     15     10     0.3 | -<br>-       |                |

Figure 14. The Compilation Specifications window.

The Compilation Specifications window is split into five sections:

<u>Program Status Section</u>: The user can review the status of each program. If any loaded program is not ready to be compiled, the status pane is highlighted in yellow and the user needs to go back and carry out the steps that are missing before the program can be compiled successfully

<u>MAI Age-Interval Section</u>: This section shows the age interval the MAIs will be compiled and reported by. The age interval is set to 10 years as a default and it cannot be changed by the user.

<u>Other Model Section</u>: This section is for users who want to apply a growth and yield model other than GYPSY to calculate MAIs. The 3<sup>rd</sup> party model must be approved by Alberta Forestry prior to its use. This option is discussed in detail in Section 5.6.1.

<u>Utilization Limits Section</u>: This section shows the utilization limits to be used for conifer and deciduous species during the compilation. The utilization is set at 15 cm minimum stump diameter over bark (Sdob), 10 cm top diameter inside bark (Tdib) and 30 cm stump height (Stht). These default values cannot be changed by the user as all GYPSY projections must be made at these utilization limits.

<u>Primary Species Section</u>: The user can set the default primary species for each stratum in the loaded programs. The default setting is deciduous (DEC) for the Hw Stratum and conifer (CON) for all other strata (C, CD and DC cover types). These values can be modified by the user based on the assumptions in their approved Detailed Forest Management Plan (DFMP).

#### 5.6.1 Compilation Setup for 3<sup>rd</sup> Party Models

In an effort to accommodate the use of other growth and yield models (i.e., Mixedwood Growth Model), the RSA Compiler is equipped with the option of entering MAIs and culmination ages generated by 3<sup>rd</sup>

party models. The onus is on the user to ensure that the use of the alternative model is pre-approved by Alberta Forestry. The approval of such model will need to cover the following:

- Which strata the 3<sup>rd</sup> part model is to be applied to;
- Description of the data collection procedures that were used over and above the minimum required by the RSA;
- Data structures for the additional information;
- Description of the compilation procedures;
- Description of the compiled model input formats;
- Specific details on the model and version to be used;
- Applicable validation results for this model and version; and
- Any relevant modeling assumptions that may need to be defined to successfully replicate the forecast by an independent reviewer.

Clicking the 3<sup>rd</sup> Party Model button in the Compilation Specifications window will enable the user to enter MAI values for selected strata (Aerial Stratification System) or polygons (Non-photo System), as shown in Figure 15.

| Program                                                                                   | AERIAL | 2             | 010 - ACME      |                                 |                                                             |                         |            |            | Aeria  |
|-------------------------------------------------------------------------------------------|--------|---------------|-----------------|---------------------------------|-------------------------------------------------------------|-------------------------|------------|------------|--------|
| STRATA           0_Hw           0_HwSx           0_HWSx           0_PHw           0_Sb/Sw |        | 0_PiHw        | V<br>Mod<br>Com | se 3rd Pa<br>Iel [<br>iments [/ | tty Model (Other th<br>MGM Version 2009<br>Approved Sep 20, | an GYPSY)<br>34<br>2010 |            |            |        |
| 0_SwHw/SbHw                                                                               |        | Culmination A | ge and MAIs     | for Coni                        | fer, Deciduous, I                                           | Black Spruce, Wh        | nite Sprud | e and Pine | DI     |
|                                                                                           |        | 4220540102    | 5               | CumA                            |                                                             | 1.20                    | 30         | 3**        | 2 4000 |
|                                                                                           |        |               |                 |                                 |                                                             |                         |            |            |        |
|                                                                                           |        |               |                 |                                 |                                                             |                         |            |            |        |
| ] Select All                                                                              |        |               |                 |                                 |                                                             |                         |            |            |        |

Figure 15. The 3<sup>rd</sup> party model data entry.

First, the user needs to select the program and the strata (Aerial Stratification System) or polygons (Non-photo System) to which the approved alternative model can be applied. For each polygon in a selected stratum, the user needs to fill out:

- 1. Model description and version number;
- 2. Additional comments (i.e. approval letter date or reference number); and
- 3. Culmination age and MAI values for deciduous and for SB, SW and PL<sup>9</sup>.

<sup>&</sup>lt;sup>9</sup> The MAI values must be reported at the culmination age. The culmination age must be given in 10-year intervals and the MAIs must be based on the RSA default 15/10/30 utilization limit. <u>The sum of the given MAI values for SB, SW and PL must be equal to the Conifer MAI.</u>

Note: The RSA compilation process requires that a 3<sup>rd</sup> party model must be applied to entire strata. This means that culmination ages and MAI values must be entered for <u>all polygons</u> within a selected stratum. The RSA Compiler will check and report on any discrepancies. These discrepancies will have to be fixed before a 3<sup>rd</sup> party model can be used. There are no validation rules in the RSA Compiler to check if the 3<sup>rd</sup> party MAIs are reasonable, so the User must take extra care when entering MAI values.

#### 5.6.2 The RSA Compilation Process

Once all loaded programs and associated data are validated and cleaned and the compilation parameters are setup, the user can compile the data by clicking the **Compile** button in the Compilation Specifications window (Figure 14)<sup>10</sup>.

The RSA Compiler checks if there are any further data issues that may prevent successful compilation and a validation report is produced (Figure 16).

| program | AERIA               | iL            | 2010 - A  | CME        |      |         | Ae  |
|---------|---------------------|---------------|-----------|------------|------|---------|-----|
| Summary | Error               | Warnin        | Ig        |            |      |         |     |
| ErrorID |                     | Descriptio    | n         | Opening    | Poly | Plot_ID | SpG |
| 100     | Site index extrem   | ie value (SI_ | SB=7.4m)  | 4090793255 | 004  | 000006  | Sb  |
| 100     | 3 Site index extrem | ie value (SI_ | SB=6.7m)  | 4090793255 | 004  | 000011  | Sb  |
| 100     | 3 Site index extrem | ie value (SI_ | PL=7m)    | 4110841972 | 003  | 000001  | Pj  |
| 100     | 3 Site index extrem | ie value (SI_ | SB=7.6m)  | 4110841972 | 003  | 000031  | Sb  |
| 100     | 3 Site index extrem | ie value (SI_ | SVV=7.8m) | 4120700948 | 001  | 000023  | Sw  |
| 100     | 3 Site index extrem | ie value (SI_ | SVV=6.6m) | 4120700948 | 001  | 000024  | Sw  |
| 100     | 3 Site index extrem | ie value (SI_ | SVV=7.5m) | 4120701135 | 001  | 000020  | Sw  |
| 100     | 3 Site index extrem | ie value (SI_ | SW=7.4m)  | 4230800755 | 001  | 000006  | Sw  |
|         |                     |               |           |            |      |         |     |

Figure 16. Compilation validation report.

The validation checks the pre-compiled data for any extreme values before the Growth and Yield Projection System (GYPSY) model is run. The list of validation rules and the produced errors and warnings are listed in Appendix 4. At this point the user can cancel out of the compilation and go back to the edit routine to address any errors or warnings that may have been encountered during the compilation process.

The user must click the **Continue** button to proceed with the data compilation, GYPSY projections, and the MAI rollup at the opening, SU and strata (Aerial Stratification System only) levels. The opening level summary also follows the MAI Label Compilation Procedures as found in the RSA. Where specified, the 3<sup>rd</sup> party model is used for all strata and polygons in the MAI rollup.

<sup>&</sup>lt;sup>10</sup> Note that the Compile button is disabled (greyed out) until all criteria for compilation are met.

The compilation output is organized by program and data summary level, as shown in Figure 17.

| 3 ( | Compilation         | Output          |            |                                  |               |                  |               |        |
|-----|---------------------|-----------------|------------|----------------------------------|---------------|------------------|---------------|--------|
|     | Program             | n AC            | ME Aerial  | 2010 - ACME                      |               |                  |               | Aerial |
| Gy  | psy Input           | MAI Output      | Opening    | SU Stra                          | ta            |                  |               |        |
|     | OPENING             | POLYGON         | AREA_FINAL | STRATA                           | N_BASIC_PLOTS | N_DETAILED_PLOTS | OPTIONAL_DIAM | RUN_I  |
| ►   | 4210520011          | 1               | 63.68      | 0_HwSx                           | 64            | 16               | Y             |        |
|     | 4210520011          | 3               | 2.56       | 0_Hw                             | 32            | 8                | Y             |        |
|     | 4210520011          | 7               | 31.45      | 0_Hw                             | 64            | 16               | Y             |        |
|     | 4210520011          | 8               | 33.64      | 0_HwSx                           | 64            | 16               | Y             |        |
|     | 4210520013          | 1               | 5.56       | 0_HwSx                           | 32            | 8                | Y             |        |
|     | 4210520013          | 3               | 5.46       | 0_HwSx                           | 32            | 8                | Y             |        |
|     | 4210520017          | 1               | 7.61       | 0_HwSx                           | 32            | 8                | Y             |        |
|     | 4210520017          | 2               | 10.14      | 0_Hw                             | 56            | 14               | Y             |        |
|     | 4210520017          | 3               | 3.17       | 0_Hw                             | 32            | 8                | Y             |        |
|     | 4210520017          | 4               | 4.93       | 0_Hw                             | 32            | 8                | Y             |        |
|     | 4210530020          | 1               | 13.64      | 0_HwSx                           | 55            | 14               | Y             |        |
|     | 4210530024          | 1               | 6.62       | 0_SwHw/SbHw                      | 32            | 8                | Y             |        |
|     | 4210540029          | 1               | 5.69       | 0_HwSx                           | 32            | 8                | Y             |        |
|     | 4210540030          | 1               | 6.33       | 0_HwSx                           | 32            | 8                | Y             |        |
|     | 4210540030          | 2               | 6.76       | 0_HwSx                           | 32            | 8                | Y             |        |
|     | 4210540031          | 1               | 23         | 0_SwHw/SbHw                      | 64            | 17               | Y             |        |
|     | 4220520033          | 1               | 9.29       | 0_HwSx                           | 40            | 10               | Y             |        |
|     | 4220520033          | 4               | 8.89       | 0_Sb/Sw                          | 37            | 10               | Y             |        |
|     | 4220520034          | 1               | 4.99       | 0_Sb/Sw                          | 32            | 8                | Y             | ~      |
| <   |                     |                 | 05.45      |                                  | ~             | 10               |               | >      |
|     | PreView <u>⊂</u> om | pilation Report | Print P    | review <u>V</u> alidation Report | Print         |                  | Close         |        |

Figure 17. Compilation output.

After selecting a program, the user can browse a number of tabs:

<u>GYPSY Input</u> – includes the compiled performance survey data by opening and polygon that is used in the GYPSY projections. Detailed description of the data compilation protocols can be found in the RSA.

<u>MAI Output</u> – includes GYPSY projections based on the performance survey data. MAIs and culmination age are reported for each sampled polygon.

<u>Opening</u> – includes the opening-level MAI rollup information.

<u>SU</u> – includes the SU-level MAI rollup information.

<u>Strata</u> – includes the strata-level MAI rollup information (Aerial Stratification System only). All of these rollup tabs can be copied and pasted into third-party software such as Microsoft Excel or Access for further analysis or storage.

Note: Any SUs or entire openings that were flagged by the user as no-longer part of the population are excluded from the compilation and rollup process. These SUs and openings are reported under Population Changes in the Program Summary along with the user-specified comments.

## 5.7 Report

This menu item is used to show the compilation results directly from the RSA Compiler main interface.

Clicking the button will open the compilation output, as shown in Figure 17. The RSA Performance Survey Compiler Summary Report can be viewed or sent directly to the printer by clicking the **PreView Compilation Summary** or **Print** buttons. An example of the summary report for an Aerial Stratification System program is shown in Figure 18. The user can also view or print the final validation report by clicking on the **PreView Validation Report** or **Print** buttons.

| RSΔ | Performance | Survey | Comniler | Summarv | Renort |
|-----|-------------|--------|----------|---------|--------|
| кэн | Fenormance  | Survey | Complier | Summary | Report |

| General Description   |              |                  |                        |                   |                     |
|-----------------------|--------------|------------------|------------------------|-------------------|---------------------|
| Number of Programs: 1 | 1            | Compiler version | : 20110331p            |                   |                     |
| Compilation date:     | 5/4/2011     | GYPSY DLL ver    | sion: 20100329 - Buil) | d#35              |                     |
| Program: 1            |              |                  |                        |                   |                     |
| Program Descriptor: A | CME Aerial   | CompanyName      | ACME                   | :                 | System Type: Aerial |
| Program Year. 20      | )10          | FMA or FMU:      | FMA123456              |                   |                     |
| Planned Population:   | Area:        | 526.5 ha         | Ground Sampling:       | Area:             | 306.1 ha            |
|                       | #ofOpenings: | 31               |                        | # of Sampling Uni | ts: 37              |
|                       | # of Units:  | 52               |                        | # of Plots - tota | al: 1,489           |
|                       |              |                  |                        | - deta            | ail: 377            |
| Strata Summary        |              |                  |                        |                   |                     |

|             | Planned | Population | Se    | ampled    | Model             | Optional | Merc | h. Mear | Annual I | nar. (m3/k | na/year) |
|-------------|---------|------------|-------|-----------|-------------------|----------|------|---------|----------|------------|----------|
| Strata      | Units   | Area (ha)  | Units | Area (ha) | Model             | Diameter | Con  | Decid   | Sb       | Sw         | Pine     |
| 0_HwSx      | 21      | 261.6      | 14    | 137.7     | GYPSY version 1.0 | Yes      | 1.42 | 1.92    | 0.1389   | 1.1338     | 0.1442   |
| 0_Hw        | 15      | 134.1      | 7     | 54.0      | GYPSY version 1.0 | Yes      | 0.98 | 3.02    | 0.0283   | 0.9252     | 0.0292   |
| 0_SwHw/SbHw | 8       | 64.8       | 8     | 57.8      | GYPSY version 1.0 | Yes      | 1.76 | 1.31    | 0.5662   | 0.9427     | 0.2520   |
| 0_Sb/Sw     | 7       | 63.0       | 7     | 53.5      | GYPSY version 1.0 | Yes      | 2.19 | 0.81    | 0.8322   | 0.5889     | 0.7673   |
| 0_PIHw      | 1       | 3.1        | 1     | 3.1       | GYPSY version 1.0 | Yes      | 1.38 | 1.82    | 0.2111   | 0.2747     | 0.8930   |
| Total       | 52      | 526.5      | 37    | 306.1     |                   |          |      |         |          |            |          |

#### Population Changes

| Opening Excep   | tions      |             |        |               |      |                          |
|-----------------|------------|-------------|--------|---------------|------|--------------------------|
| Opening         |            | Area (ha)   | Flag   | Opening Comme | nts  |                          |
| 4210520017      |            | 25.9        | 1      | Burned        |      |                          |
| Sampling Unit I | Exceptions |             |        |               |      |                          |
| Opening         | P olygor   | n Area (ha) | Stratu | m Selection   | Flag | 3 Sampling Unit Comments |
| 4210520017      | 1          | 7.61        | 0_Hwi  | Sx 5          | 1    | Burned                   |
| 4210520017      | 2          | 10.14       | 0_Hw   | , 3           | 1    | Burned                   |
| 4210520017      | 3          | 3.17        | 0_Hw   | , 5           | 1    | Burned                   |
| 4210520017      | 4          | 4.93        | 0_Hw   | 4             | 1    | Burned                   |

#### Warnings

| Class | Description                                             | Count |
|-------|---------------------------------------------------------|-------|
| COMP  | Site index extreme value                                | 8     |
| G3    | SDL Tally trees (extreme value - warning)               | 6     |
| G3    | ADV Tally trees (extreme value - warning)               | 1     |
| G4    | Total Age > (Survey_Year - Skid_Year) + 2               | 1     |
| G5    | Deciduous. 3 or more trees in G3 but in G5 fewer than 3 | 2     |
| G5    | Deciduous species group (SDL) in G3, but not in G5      | 1     |
| 11    | Inconsistent residual layer attributes                  | 2     |
| 11    | Inconsistent NAA code                                   | 2     |
| 11    | Inconsistent average height                             | 1     |
| 01    | Skid date not between eligible performance window       | 24    |
| Total |                                                         | 48    |

#### Figure 18. RSA Performance Survey Compiler Summary Report.

The summary report provides detailed information on the population and ground sample by program. The report also shows compiled summary statistics by strata for the Aerial Stratification System and the detailed statistics by SU for the Non-photo System.

All Sampling Unit Exceptions flagged by the user are reported along with the warnings that have not prevented the compilation of the data, but may impact the compiled results (Table 2. Summary report warning categories).

The user should review the summary report very carefully to ensure they understand the population and sample characteristics, resulting MAIs, lists of population changes, list of outstanding warnings, and the list of sample outages.

Table 2. Summary report warning categories.

| Class | Category                             |
|-------|--------------------------------------|
| COMP  | Compilation-related warnings         |
| 01    | Master opening list                  |
| I1    | Interpretation attribute data        |
| I2    | Interpreted poorly regenerated areas |
| G1    | Ground sample polygon header data    |
| G2    | Ground sample plot header data       |
| G3    | Ground sample basic plot data        |
| G4    | Ground sample detailed plot data     |
| G5    | Ground sample diameter data          |
|       | Ground sample conifer 130 tally      |
| G6    | data                                 |
| SST   | Sample Selection Tool data           |

# 5.8 Export

This menu item is used to export the performance survey data and sample selection data. The export process can be triggered by clicking the button on the RSA Compiler main interface.

## 5.8.1 Exporting the Performance Survey Data

The RSA Compiler provides convenient features to validate and fix errors in the performance survey data. Once the errors and warnings are fixed, the user may require the corrected data to be available for other systems. The corrected performance survey data can be exported into a series of CSV files by selecting the *[CSV datasets]* option on the **Export** menu item.

The number of CSV files will depend on the program type (Aerial Stratification or Non-photo System) and whether any optional data have been collected. The file names will follow the suggested long file naming convention as shown in Table 1. Suggested file naming convention for Performance Survey CSV files.

. For example, the master opening list for the aerial program will be called

"OPENING1\_AERIAL.CSV". Alternatively, the users can specify their own suffix for the selected program (Figure 19).

| Export data                     |                                                                                                    |         |
|---------------------------------|----------------------------------------------------------------------------------------------------|---------|
| File format                     | Data Type           Image: Second system           Image: Second system | ed data |
|                                 |                                                                                                    |         |
| Data Selection -                | Program                                                                                                    | ~       |
| Data Selection -<br>Select by : | Program                                                                                                    | ~       |

Figure 19. Export to CSV datasets.

After selecting the program and the file name suffix, the user can click the **Export** button to choose the folder location for the CSV files<sup>11</sup>. The export process will also create a data dictionary file (datadict\_suffix.csv) that contains the source table name and the name, type and short description of each field in the source tables. The dictionary file could be useful for 3<sup>rd</sup> party database applications to read in the corrected performance survey data.

## 5.8.2 Exporting the Sample Selection Data

As shown in Figure 7, the user can import the O1 (master opening list) and I1/I2 (interpreted polygons) data from the CSV files into the RSA Compiler once the population of openings has been identified and the polygon delineation and photo interpretation steps are completed. The RSA Compiler has built-in validation rules to ensure that all opening and polygon attributes are clean.

The cleaned polygon data can then be exported to the Sample Selection Excel Tool so that the proper sampling of polygons can be completed and the sample selection weights can be calculated. The interpreted polygon data can be exported into a Microsoft Excel file by selecting the *[Sample Selection data]* option on the **Export** menu item.

## 5.9 Audit

If the user clicks on the **Audit** button on the RSA Compiler main interface an Audit Module Login window pops up, requesting an inspector name and a Password. The Audit Module is designed with restricted access for Forest Operations Monitoring Program (FOMP) Inspectors only. The Audit Module is designed to provide three main functions: shadow compilation, ARIS data verification, and field data verification.

Following program level submissions of the compiled user database, an inspector can open the submitted user database with this version of the RSA Compiler and click on the Audit button to enter into the Audit Module.

#### 5.9.1 Shadow Compilation

The first utility in the Audit Module is the Shadow Compilation. This step simply ensures the user database is sound by checking whether the raw data housed within the user database properly relates to the compiled data housed within the user database. Any outages are detailed in a report. A Shadow Compilation must be run before ARIS or Field Data Verification.

#### 5.9.2 ARIS Data Verification

The second utility in the Audit Module is the ARIS Data Verification. This step reads in ARIS data of submitted performance survey results and compares key opening level attributes between the compiled data in the RSA Compiler user database and the results reported in ARIS. ARIS fields such as Survey\_Date, SURVEY\_AREA, C\_MAI, D\_MAI and ARIS\_COMP\_LABEL are included in this data validation. Any differences between the RSA Compiler user data and the ARIS data are detailed in a report.

#### 5.9.3 Field Data Verification

The third and final utility in the Audit Module is the Field Data Verification. This utility allows the inspector to select a subsample of Sampling Units, randomly ordered, from those that were field sampled as part of the program. The inspector can then conduct the field inspection and enter the resulting inspection data in to the data entry interface provided in the Audit Module. Any differences

<sup>&</sup>lt;sup>11</sup> The Export module also includes the "mdb" option that will enable the user to export the raw and compiled survey data directly into an MS Access database in the future. This option is not implemented, yet.

outside of allowable tolerances between the program field data and the inspection field data are detailed in a report.

# 5.10 About

Clicking the **About** button on the RSA Compiler main interface will show the user the developer's information and the program and GYPSY DLL version number.

# A1. APPENDIX 1 Performance survey – CSV file formats

The following tables provide the data formats and naming conventions to be used in the comma-delimited (CSV) import files for the performance survey data.

Formats for data are either character or numeric. The character format is identified by the '\$' symbol and is a combination of alphabetic and numeric (alphanumeric) characters. Alphanumeric characters consist of numbers 0 to 9 and letters A to Z. The numeric format will contain numbers (0 to 9) only. The character and numeric formats include width and number of decimal places. For example, the format for AREA\_HA (below) is 7.2. The width is 7 (including the decimal) and the number of decimal places is 2. The decimal and values after the decimal should not be used for the character format.

| Field Name           | Format  | Description                    | Note                                  |
|----------------------|---------|--------------------------------|---------------------------------------|
| SYSTEM_TYPE          | \$1.00  | Type of performance            | Eligible codes: "A" or "N"            |
|                      |         | assessment                     |                                       |
| DISPOSITION_HOLDER   | \$28.00 | Timber Disposition Holder:     | E.g., "River City Timber Ltd."        |
|                      |         | the legal name of the forest   |                                       |
|                      |         | company or organization        |                                       |
|                      |         | that retains the reforestation |                                       |
| DISDOSITION          | ¢10.00  | liability for the opening      | E ((E) (A 0000000)                    |
| DISPOSITION          | \$10.00 | Disposition: refers to the     | E.g., "FMA0900088",<br>"CTO A 120010" |
|                      |         | the right to hervest timber    | CIQAIS0010,<br>"DTA A000001" ata      |
|                      |         | Reforestation liability is     | DIAA090001, etc.                      |
|                      |         | attached to the disposition    |                                       |
| FOREST AREA          | \$4.00  | The Alberta administrative     | Eligible codes: "NEB1"                |
|                      | φ1.00   | unit (region/area) where the   | "NEB2", "NEB3", "NES1".               |
|                      |         | opening is located.            | "NES2", "NES3", "NWB1",               |
|                      |         | 1 0                            | "NWB2", "NWB3",                       |
|                      |         |                                | "NWB5", "NWB6",                       |
|                      |         |                                | "NWB7", "NWB8", "SES1",               |
|                      |         |                                | "SES2", "SES3", "SES4"                |
| FIELD_NUMBER         | \$12.00 | The number assigned by         | E.g., "1234"                          |
|                      |         | the Timber Disposition         |                                       |
|                      |         | Holder to the opening that     |                                       |
|                      |         | appears on the AOP or          |                                       |
| ODENING              | ¢11.00  | harvest plan map.              | E = "422075220 A" (n =                |
| OPENING              | \$11.00 | Opening number consistent      | E.g., $4230/5229A^{\circ}$ (no        |
| NET HADVEST HECTADES | 7.2     | Area (hasteres) from ABIS      | Eligible codes: 0.01 to               |
| NEI_HARVESI_HECTARES | 1.2     | Area (nectares) from AKIS      |                                       |
| UPDATE AREA          | 7.2     | Updated Area (hectares)        | Eligible codes: blank or 0.01         |
|                      |         | from ARIS                      | to 9999.99                            |
| SKID_YEAR            | 4       | Year of Skid Clearance         | Eligible codes: 1994 to 2058          |
| SKID_MONTH           | 2       | Month of Skid Clearance        | Eligible codes: 1 to 12               |
| SKID_DAY             | 2       | Day of Skid Clearance          | Eligible codes: 1 to 31               |
| PR_AREA              | 7.2     | Poorly regenerated area        | Eligible codes: blank or 0.00         |
|                      |         | (hectares) – Where the         | to 9999.99                            |
|                      |         | system type is Non-photo       |                                       |
|                      |         | this must be provided by       |                                       |
|                      |         | the user. Where the system     |                                       |
|                      |         | type is Aerial it can be left  |                                       |
|                      |         | blank.                         |                                       |

| Table A1-1 | . Opening1: | Master o | pening list. |
|------------|-------------|----------|--------------|
|------------|-------------|----------|--------------|

| Field Name   | Format  | Description                                                                                  | Note                                                                                                    |
|--------------|---------|----------------------------------------------------------------------------------------------|----------------------------------------------------------------------------------------------------|
| PHOTO_Y      | 4       | Year of photography                                                                          | For example: 2008, 2009, 2010, etc. (no blanks allowed)                                                                                  |
| PHOTO_M      | 2       | Month of photography                                                                         | Eligible codes: 1 to 12                                                                                                    |
| PHOTO_D      | 2       | Day of photography                                                                           | Eligible codes: 1 to 31                                                                                                    |
| EMULSION     | \$3.00  | Emulsion of photography<br>TC = True color, CIR =<br>Color infrared; BW = Black<br>and white | Eligible codes: "TC", "CIR", "BW" (no blanks allowed)                                                                                    |
| SCALE        | \$10.00 | Scale of photography                                                                         | For example: "20000", "15000" (no blanks allowed)                                                                                        |
| LEAF         | \$8.00  | Indicator of season of photography                                                           | Eligible codes: "leaf-on", "leaf-off"                                                                                                    |
| INTRP_Y      | 4       | Year of interpretation                                                                       | For example: 2008, 2009, 2010, etc. (no blanks allowed)                                                                                  |
| INTRP_M      | 2       | Month of interpretation                                                                      | Eligible codes: 1 to 12                                                                                                    |
| INTRP        | \$20.00 | Name of interpreter                                                                          | For example "Elihu Steward", "Reginald<br>Loomis", etc. (no blanks allowed)                                                              |
| OPENING      | \$11.00 | Opening number consistent with ARIS                                                          | For example: "423075229A", etc. (no blanks allowed)                                                                                      |
| POLYGON      | \$3.00  | Unique Sampling Unit<br>number within an opening                                             | For example: "001", "002", "003" etc. (no blanks allowed)                                                                                |
| UNIQUE_ID    | \$16.00 | Unique identifier is made<br>up of opening number and<br>polygon                             | For example: "423075229A_001",<br>"423075229A_002", etc. (no blanks<br>allowed)                                                          |
| AREA_HA      | 7.2     | Area (hectares) of polygon                                                                   | Eligible codes: 0.01 to 9999.99                                                                                                    |
| HIGHER_STRAT | \$5.00  | Descriptor for higher-level stratification                                                   | For example: "SA", "UF", "LF" or<br>"Tend1", "Tend2". If not applicable, then<br>"0",                                                    |
| NAA          | 2       | Net Assessment Area indicator                                                                | Eligible codes: 0, 1, or 2                                                                                                    |
| SP1          | \$2.00  | Species code of most<br>dominant species in the<br>regeneration layer                        | Eligible codes: blank, "Sw", "Se", "Sb",<br>"Pl", "Pj", "Pa", "Pf", "Fb", "Fa", "Fd",<br>"La", "Lt", "Lw", "Aw", "Pb", "Bw", "P",<br>"A" |
| SP1_PER      | 2       | SP1's contribution to species composition to nearest 10%                                     | Eligible codes: 0, 2, 3, 4, 5, 6, 7, 8, 9, 10                                                                                            |
| SP2          | \$2.00  | Species code of second<br>most dominant species in<br>the regeneration layer                 | Eligible codes: blank, "Sw", "Se", "Sb",<br>"Pl", "Pj", "Pa", "Pf", "Fb", "Fa", "Fd",<br>"La", "Lt", "Lw", "Aw", "Pb", "Bw", "P",<br>"A" |
| SP2_PER      | 2       | SP2's contribution to species composition to nearest 10%                                     | Eligible codes: 0, 1, 2, 3, 4, 5, 6, 7, 8, 9, 10                                                                                         |
| SP3          | \$2.00  | Species code of third most<br>dominant species in the<br>regeneration layer                  | Eligible codes: blank, "Sw", "Se", "Sb",<br>"Pl", "Pj", "Pa", "Pf", "Fb", "Fa", "Fd",<br>"La", "Lt", "Lw", "Aw", "Pb", "Bw", "P",<br>"A" |

 Table A1-2. Interp1: Interpreted sampling units (Aerial Stratification System only).

| Field Name | Format | Description                                                                  | Note                                                                                                    |
|------------|--------|------------------------------------------------------------------------------|----------------------------------------------------------------------------------------------------|
| SP3_PER    | 2      | SP3's contribution to<br>species composition to<br>nearest 10%               | Eligible codes: 0, 1, 2, 3, 4, 5, 6, 7, 8, 9, 10                                                                                         |
| SP4        | \$2.00 | Species code of fourth most<br>dominant species in the<br>regeneration layer | Eligible codes: blank, "Sw", "Se", "Sb",<br>"Pl", "Pj", "Pa", "Pf", "Fb", "Fa", "Fd",<br>"La", "Lt", "Lw", "Aw", "Pb", "Bw", "P",<br>"A" |
| SP4_PER    | 2      | SP4's contribution to species composition to nearest 10%                     | Eligible codes: 0, 1, 2, 3, 4, 5, 6, 7, 8, 9, 10                                                                                         |
| SP5        | \$2.00 | Species code of fifth most<br>dominant species in the<br>regeneration layer  | Eligible codes: blank, "Sw", "Se", "Sb",<br>"Pl", "Pj", "Pa", "Pf", "Fb", "Fa", "Fd",<br>"La", "Lt", "Lw", "Aw", "Pb", "Bw", "P",<br>"A" |
| SP5_PER    | 2      | SP5's contribution to species composition to nearest 10%                     | Eligible codes: 0, 1, 2, 3, 4, 5, 6, 7, 8, 9, 10                                                                                         |
| SP_CL      | \$4.00 | Species composition class<br>(derived field based on SP1<br>through SP5)     | Eligible codes: blank, "Hw", "HwPl",<br>"HwSx", "SwHw", "PlHw", "SbHw",<br>"Sw", "Pl", "Sb", "Fd"                                        |
| DENSITY    | 6      | Total density (stems per ha)<br>call for the regeneration<br>layer           | Eligible codes: 0 to 999999                                                                                                    |
| DEN_CL     | \$2.00 | Density class (derived field based on DENSITY)                               | Eligible codes: blank, "L", "M", "H", "D"                                                                                                |
| AVE_HT     | 4.1    | Average height of the regeneration layer in meters                           | Eligible codes: 0 to 99.9                                                                                                    |
| SPATIAL    | 1      | Spatial distribution call for the regeneration layer                         | Eligible codes: 0, 1, 2, 3, 4, 5                                                                                                    |
| MIXED      | \$1.00 | Mixedwood pattern call for the regeneration layer                            | Eligible codes: blank, "I", "A", "P"                                                                                                    |
| R_SP1      | \$2.00 | Species code of most<br>dominant species in the<br>residual layer            | Eligible codes: blank, "Sw", "Se", "Sb",<br>"Pl", "Pj", "Pa", "Pf", "Fb", "Fa", "Fd",<br>"La", "Lt", "Lw", "Aw", "Pb", "Bw", "P",<br>"A" |
| R_SP1_PER  | 2      | R_SP1's contribution to<br>species composition to<br>nearest 10%             | Eligible codes: 0, 4, 5, 6, 7, 8, 9, 10                                                                                                  |
| R_SP2      | \$2.00 | Species code of second<br>most dominant species in<br>the residual layer     | Eligible codes: blank, "Sw", "Se", "Sb",<br>"Pl", "Pj", "Pa", "Pf", "Fb", "Fa", "Fd",<br>"La", "Lt", "Lw", "Aw", "Pb", "Bw", "P",<br>"A" |
| R_SP2_PER  | 2      | R_SP2's contribution to<br>species composition to<br>nearest 10%             | Eligible codes: 0, 1, 2, 3, 4, 5, 6, 7, 8, 9, 10                                                                                         |
| R_SP3      | \$2.00 | Species code of third most<br>dominant species in the<br>residual layer      | Eligible codes: blank, "Sw", "Se", "Sb",<br>"Pl", "Pj", "Pa", "Pf", "Fb", "Fa", "Fd",<br>"La", "Lt", "Lw", "Aw", "Pb", "Bw", "P",<br>"A" |
| R_SP3_PER  | 2      | R_SP3's contribution to<br>species composition to<br>nearest 10%             | Eligible codes: 0, 1, 2, 3, 4, 5, 6, 7, 8, 9, 10                                                                                         |

| Field Name | Format | Description                                                  | Note                                          |
|------------|--------|--------------------------------------------------------------|-----------------------------------------------|
| R_DEN      | 6      | Total density (stems per ha) call for the residual layer     | Eligible codes: 0 to 999999                   |
| R_CC       | 2      | Crown closure of the<br>residual layer to the nearest<br>10% | Eligible codes: 0, 2, 3, 4, 5, 6, 7, 8, 9, 10 |
| R_AVE_HT   | 4.1    | Average height of the residual layer                         | Eligible codes: 0 to 99.9                     |
| R_SPT      | 1      | Spatial distribution call for the residual layer             | Eligible codes: 0, 1, 2, 3, 4, 5              |

| Field Name | Format  | Description                                                                       | Note                                                                                                    |
|------------|---------|-----------------------------------------------------------------------------------|----------------------------------------------------------------------------------------------------|
| OPENING    | \$11.00 | Opening number consistent with ARIS                                               | For example: "423075229A", etc. (no blanks allowed)                                                                                      |
| POLYGON    | \$5.00  | Unique poorly regenerated<br>polygon number within an<br>opening                  | For example: "PR1", "PR2", "PR3" etc.<br>(no blanks allowed)                                                                             |
| UNIQUE_ID  | \$17.00 | Unique identifier is made up of opening number and polygon                        | For example: "423075229A_PR1",<br>"423075229A_PR2", etc. (no blanks<br>allowed)                                                          |
| AREA_HA    | 7.2     | Area (hectares) of polygon                                                        | Eligible codes: 0.1 to 9999.9                                                                                                    |
| NAA        | 2       | Net Assessment Area indicator                                                     | Eligible codes: 0, 1, or 2                                                                                                    |
| PR_SP1     | \$2.00  | Species code of most dominant<br>species in the poorly regenerated<br>area        | Eligible codes: blank, "Sw", "Se",<br>"Sb", "Pl", "Pj", "Pa", "Pf", "Fb", "Fa",<br>"Fd", "La", "Lt", "Lw", "Aw", "Pb",<br>"Bw", "P", "A" |
| PR_SP1_PER | 2       | SP1's contribution to species composition to nearest 10%                          | Eligible codes: 0, 4, 5, 6, 7, 8, 9, 10                                                                                                  |
| PR_SP2     | \$2.00  | Species code of second most<br>dominant species in the poorly<br>regenerated area | Eligible codes: blank, "Sw", "Se",<br>"Sb", "Pl", "Pj", "Pa", "Pf", "Fb", "Fa",<br>"Fd", "La", "Lt", "Lw", "Aw", "Pb",<br>"Bw", "P", "A" |
| PR_SP2_PER | 2       | SP2's contribution to species composition to nearest 10%                          | Eligible codes: 0, 1, 2, 3, 4, 5, 6, 7, 8, 9, 10                                                                                         |
| PR_SP3     | \$2.00  | Species code of third most<br>dominant species in the poorly<br>regenerated area  | Eligible codes: blank, "Sw", "Se",<br>"Sb", "Pl", "Pj", "Pa", "Pf", "Fb", "Fa",<br>"Fd", "La", "Lt", "Lw", "Aw", "Pb",<br>"Bw", "P", "A" |
| PR_SP3_PER | 2       | SP3's contribution to species composition to nearest 10%                          | Eligible codes: 0, 1, 2, 3, 4, 5, 6, 7, 8, 9, 10                                                                                         |
| PR_SP_CL   | \$4.00  | Species composition class<br>(derived field based on SP1<br>through SP3)          | Eligible codes: blank, "Hw", "HwPl",<br>"HwSx", "SwHw", "PlHw", "SbHw",<br>"Sw", "Pl", "Sb", "Fd"                                        |
| PR_DEN     | 6       | Total density (stems per ha) call<br>for the poorly regenerated area              | Eligible codes: 0 to 199                                                                                                    |
| PR_AVE_HT  | 4.1     | Average height of the poorly regenerated area in meters                           | Eligible codes: 0 to 99.9                                                                                                    |

 Table A1-3. Interp2: Interpreted poorly regenerated areas (Aerial Stratification System only).

| Field Name       | Format          | Description                         | Note                                                                                                    |
|------------------|-----------------|-------------------------------------|----------------------------------------------------------------------------------------------------|
| OPENING          | \$11.00         | Opening number consistent with      | E.g., "423075229A" (no                                                                                                    |
|                  |                 | ARIS                                | blanks allowed)                                                                                                    |
| POLYGON          | \$3.00          | Unique Sampling Unit number         | E.g., "001", "002", "003" etc.                                                                                                    |
|                  |                 | within an opening                   | (no blanks allowed)                                                                                                    |
| AREA_FINAL       | 7.2             | Area (hectares) of Sampling strata  | Eligible codes: 0.01 to                                                                                                    |
|                  |                 | following field assessment.         | 9999.99                                                                                                    |
| STRATA           | \$16.00         | Where SYSTEM_TYPE is A:             | Where SYSTEM_TYPE is A:                                                                                                    |
|                  |                 | Sampling Strata: Combination of     | Without higher strata E.g.,                                                                                                    |
|                  |                 | higher-level strata and species     | "0_Pl", "0_Sw/Sb",                                                                                                    |
|                  |                 | composition (SP_CLASS) or           | "0_HwSw", etc                                                                                                    |
|                  |                 | aggregated strata                   | With higher strata E g                                                                                                    |
|                  |                 |                                     | "H1 Sw". "H2 Sw".                                                                                                    |
|                  |                 |                                     | "H1_SwHw", etc.                                                                                                    |
|                  |                 |                                     |                                                                                                    |
|                  |                 | Where SYSTEM_TYPE is N:             | Where SYSTEM_TYPE is N,                                                                                                    |
|                  |                 |                                     | then the eligible codes are:                                                                                                    |
|                  |                 | Name of stratum (polygon) within    | "Hw-L", "MxPl-L", "MxSx-                                                                                                    |
|                  |                 | the Opening                         | L", "Sw-L", "Pl-L", "Sb-L",                                                                                                    |
|                  |                 |                                     | "Hw-M", "MxPl-M", "MxSx-                                                                                                    |
|                  |                 |                                     | $M^{\prime\prime}$ , "SW-M", "PI-M", "SD-<br>M", "Huy H", "MyDI H"                                                                                                    |
|                  |                 |                                     | $M_{1}$ , $M_{2}$ , $M_{2}$ , $M_{1}$ , $M_{1}$ , $M_{1}$ , $M_{2}$ , $M_{2}$ , $M_{2}$ , $M_{2}$ , $M_{2}$ , $M_{2}$ , $M_{1}$ , $M_{2}$ , $M_{2}$ , $M$ |
|                  |                 |                                     | "Sb-H"                                                                                                    |
| SURVEYOR_ID1     | \$30.00         | Name (first and surname) of         | E.g., "Elihu Steward" (no                                                                                                    |
|                  |                 | primary qualified surveyor          | blanks allowed)                                                                                                    |
| SURVEYOR_ID2     | \$30.00         | Name (first and surname) of         | E.g., "Reginald Loomis"                                                                                                    |
|                  |                 | qualified surveyor                  |                                                                                                    |
| SURVEY_YEAR      | 4               | Year of field survey                | For example: 2009, 2010, etc.                                                                                                    |
|                  |                 |                                     | (no blanks allowed)                                                                                                    |
| SURVEY_MONTH     | 2               | Month of field survey               | Eligible codes: 1 to 12                                                                                                    |
| SURVEY_DAY       | 2               | Day of field survey                 | Eligible codes: 1 to 31                                                                                                    |
| N_BASIC_PLOTS    | 3               | Number of Basic plots               | Eligible codes: 1 to 999                                                                                                    |
| N_DETAILED_PLOTS | 3               | Number of Detailed plots            | Eligible codes: 1 to 999                                                                                                    |
| OPTIONAL_DIAM    | \$1.00          | Flag to indicate the measurement    | Eligible codes: "Y" or "N"                                                                                                    |
|                  | ¢10.00          | of optional diameter sample.        | E #0 : " 11 1 :CODS                                                                                                    |
| GPS_MAKE         | \$10.00         | GPS receiver make                   | E.g., "Garmin", blank if GPS                                                                                                    |
| CDG MODEL        | ¢ <b>2</b> 0.00 |                                     |                                                                                                    |
| GPS_MODEL        | \$20.00         | GPS receiver model                  | E.g., "GPSmap 76CSx", blank<br>if GPS not used                                                                                                    |
| GPS COOR SYS     | \$3.00          | Identifies the GPS coordinate       | Eligible codes: "LL" "LTM"                                                                                                    |
| 010_0001010      | ψ3.00           | system used: longitude and latitude | "NA"                                                                                                    |
|                  |                 | (LL) or Universal Transverse        |                                                                                                    |
|                  |                 | Mercator (UTM).                     |                                                                                                    |
|                  |                 | Use "NA" where GPS was not          |                                                                                                    |
|                  |                 | used.                               |                                                                                                    |

# Table A1-4. Ground1: Unit header.

| Field Name   | Format  | Description                                                                                                    | Note                                                                                                    |
|--------------|---------|----------------------------------------------------------------------------------------------------|----------------------------------------------------------------------------------------------------|
| GPS_LL_FORM  | \$13.00 | GPS coordinate system format<br>when reporting plot locations using<br>longitude and latitude (LL). Three<br>common formats are:         | Eligible longitude and latitude<br>position formats:<br>"hddd°mm'ss.s"";<br>"hddd°mm.mmm"";<br>"hddd.dddd°"    |
|              |         | 1. degrees, minutes, and seconds;                                                                                                    | Blank if UTM is recorded in<br>the GPS_COOR_SYS field or<br>if GPS not used.                                   |
|              |         | <ol> <li>degrees and decimal minutes;</li> <li>and,</li> <li>decimal degrees</li> </ol>                                                  |                                                                                                    |
| GPS_UTM_ZONE | \$3.00  | Identifies the GPS UTM Zone (N<br>to designate northern hemisphere)<br>when recording plot locations using<br>the UTM coordinate system. | Eligible codes: "11N", "12N".<br>Blank if "LL" is recorded in<br>the GPS_COOR_SYS field or<br>if GPS not used. |

| Field Name  | Format  | Description                                                                                                    | Note                                               |
|-------------|---------|----------------------------------------------------------------------------------------------------|----------------------------------------------------|
| OPENING     | \$11.00 | Opening number consistent with<br>ARIS                                                                                                    | E.g., "423075229A" (no blanks allowed)             |
| POLYGON     | \$3.00  | Unique Sampling Unit number within an opening                                                                                                    | E.g., "001", "002", "003" etc. (no blanks allowed) |
| PLOT_ID     | \$8.00  | Unique plot identifier, not more than 8 alphanumeric characters.                                                                                                    | (no blanks allowed)                                |
| PLOT_TYPE   | \$1.00  | Identifies the type of plot as Basic (B) or Detailed (D)                                                                                                    | Eligible codes: "B" or "D"                         |
| PLOT_X_COOR | \$14.00 | GPS X coordinate for the plot.<br>If the GPS_COOR_SYS is LL, then<br>the X coordinate is longitude<br>(negative with west longitude).<br>If the GPS_COOR_SYS is UTM,<br>then the X coordinate is a<br>measurement of the East-West<br>position in meters (Easting; mE).<br>If the GPS_COOR_SYS is NA,<br>then the X coordinate is blank. | LL examples,<br>"-W114°47'14.8"<br>"-W114.7874°"   |
|             |         |                                                                                                    | UTM examples,<br>569842<br>630084                  |
| PLOT_Y_COOR | \$14.00 | GPS Y coordinate for the plot.<br>If the GPS_COOR_SYS is LL, then<br>the Y coordinate is latitude.                                                                                                    | LL examples,<br>"N043°38'33.24""                   |
|             |         | If GPS_COOR_SYS is UTM, then<br>the X coordinate is a measurement<br>of the North-South position in<br>meters (Northing; mN).<br>If the GPS_COOR_SYS is NA,<br>then the Y coordinate is blank.                                                                                                    | "N043.6425°"                                       |
|             |         |                                                                                                    | UTM examples,<br>4282182                           |
|             |         |                                                                                                    | 4833438                                            |
| SHRUB_COVER | 3       | Percent cover of shrubs ≥30 cm                                                                                                    | Eligible codes: 0 to 100                           |

Table A1-5. Ground2: Plot header.

| Field Name | Format  | Description                                                                                        | Note                                                                                                    |
|------------|---------|----------------------------------------------------------------------------------------------------|----------------------------------------------------------------------------------------------------|
| OPENING    | \$11.00 | Opening number consistent with ARIS                                                                | E.g., "423075229A" (no blanks allowed)                                                                                        |
| POLYGON    | \$3.00  | Unique Sampling Unit number within an opening                                                      | E.g., "001", "002", "003" etc. (no blanks allowed)                                                                            |
| PLOT_ID    | \$8.00  | Unique plot identifier, not more than 8 alphanumeric characters.                                   | (no blanks allowed)                                                                                                    |
| SPECIES    | \$2.00  | Species code. Where no tree species are present in basic plot enter "No".                          | Eligible codes: "Sw", "Sb", "Se",<br>"Pl", "Pj", "Pw", "Pf", "Lt", "Lw",<br>"Ls", "Fb", "Fd", "Fa", "Aw",<br>"Pb", "Bw", "No" |
| WGR        | \$1.00  | "Y" if WGR encircles ≥50% of the main stem diameter                                                | Eligible code: "Y", blank                                                                                                    |
| SDL_TALLY  | 3       | Tally of the number of acceptable<br>coniferous SDL ≥30 cm and<br>deciduous SDL ≥130 cm by species | Eligible codes: 0 to 999                                                                                                    |
| ADV_TALLY  | 3       | Tally of the number of acceptable<br>coniferous ADV ≥30 cm and<br>deciduous ADV ≥130 cm by species | Eligible codes: 0 to 999                                                                                                    |

# Table A1-6. Ground3: Basic plot.

| <b>Field Name</b> | Format  | Description                                                                                                    | Note                                                                                                    |
|-------------------|---------|----------------------------------------------------------------------------------------------------|----------------------------------------------------------------------------------------------------|
| OPENING           | \$11.00 | Opening number consistent with ARIS                                                                                 | E.g., "423075229A" (no blanks allowed)                                                                               |
| POLYGON           | \$3.00  | Unique Sampling Unit number within an opening                                                                       | E.g., "001", "002", "003" etc. (no blanks allowed)                                                                   |
| PLOT_ID           | \$8.00  | Unique plot identifier, not more than 8 alphanumeric characters.                                                    | (no blanks allowed)                                                                                                  |
| SPECIES           | \$2.00  | SDL Species code. Where no tree species are present in detailed plot enter "No".                                    | Eligible codes: "Sw", "Sb", "Se", "Pl",<br>"Pj", "Pw", "Pf", "Lt", "Lw", "Ls",<br>"Fb", "Fd", "Fa", "Aw", "Pb", "No" |
| TOPHT             | 4       | Height (cm) of largest diameter<br>SDL tree (i.e., top height tree)                                                 | Eligible codes: 30 to 9999, where species "No" then blank                                                            |
| TH_DBH            | 3       | Diameter at breast height of<br>largest diameter SDL tree (mm)<br>(i.e., top height tree) (optional<br>measurement) | Eligible codes: 1 to 999, blank                                                                                      |
| TOTAL_AGE         | 2       | Total age of largest diameter<br>SDL tree (years) (i.e., top height<br>tree)                                        | Eligible codes: 1 to 20, where species "No" then blank                                                               |

# Table A1-7. Ground4: Detailed plot.

| Field Name | Format  | Description                                                                                           | Note                                                                                                    |
|------------|---------|----------------------------------------------------------------------------------------------------|----------------------------------------------------------------------------------------------------|
| OPENING    | \$11.00 | Opening number consistent with ARIS                                                                   | E.g., "423075229A" (no blanks allowed)                                                                                        |
| POLYGON    | \$3.00  | Unique Sampling Unit number within an opening                                                         | E.g., "001", "002", "003" etc. (no blanks allowed)                                                                            |
| PLOT_ID    | \$8.00  | Unique plot identifier, not more than 8 alphanumeric characters.                                      | (no blanks allowed)                                                                                                    |
| SPECIES    | \$2.00  | SDL Species code. Where no tree<br>species taller than 130cm are present in<br>basic plot enter "No". | Eligible codes: "Sw", "Sb", "Se",<br>"Pl", "Pj", "Pw", "Pf", "Lt",<br>"Lw", "Ls", "Fb", "Fd", "Fa",<br>"Aw", "Pb", "Bw", "No" |
| TREE_NUM   | 2       | Unique tree identifier by species group.                                                              | Eligible code: 1 to 99                                                                                                    |
| TREE_TYPE  | \$3.00  | Identifies the tree as seedling tree (SDL)<br>or advanced tree (ADV)                                  | Eligible codes: "SDL" or "ADV"                                                                                                |
| DBH        | 3       | Sample tree diameter at breast height (mm)                                                            | Eligible codes: 1 to 999                                                                                                    |
| HEIGHT     | 4       | Height of sample tree (cm) (optional measurement)                                                     | Eligible codes: 130 to 9999, blank                                                                                            |

 Table A1-8. Ground5: Optional diameter measurements.

| Field Name    | Format  | Description                                                                                                | Note                                                                                                    |
|---------------|---------|----------------------------------------------------------------------------------------------------|----------------------------------------------------------------------------------------------------|
| OPENING       | \$11.00 | Opening number consistent with ARIS                                                                        | E.g., "423075229A" (no blanks allowed)                                                                   |
| POLYGON       | \$3.00  | Unique Sampling Unit number within an opening                                                              | E.g., "001", "002", "003" etc. (no blanks allowed)                                                       |
| PLOT_ID       | \$8.00  | Unique plot identifier, not more than 8 alphanumeric characters.                                           | (no blanks allowed)                                                                                      |
| SPECIES       | \$2.00  | SDL Species code. Where no coniferous tree species taller than 130cm are present in basic plot enter "No". | Eligible codes: "Sw", "Sb", "Se",<br>"Pl", "Pj", "Pw", "Pf", "Lt", "Lw",<br>"Ls", "Fb", "Fd", "Fa", "No" |
| WGR           | \$1.00  | "Y" if WGR encircles ≥50% of<br>the main stem diameter                                                     | Eligible code: "Y", blank                                                                                |
| SDL_TALLY_130 | 3       | Tally of the number of acceptable SDL $\geq$ 130 cm in height by species                                   | Eligible codes: 0 to 999                                                                                 |
| ADV_TALLY_130 | 3       | Tally of the number of acceptable ADV $\geq$ 130 cm in height by species                                   | Eligible codes: 0 to 999                                                                                 |

Table A1-9. Ground6: Optional ≥130 cm coniferous tree tally.

# A2. APPENDIX 2 VALIDATION RULES – PERFORMANCE SURVEY DATA

# A2.1. Validation - General

The performance survey data are pre-validated for data integrity errors such as orphan or duplicate records, missing key identifiers (such as opening or polygon numbers) during the import of the CSV files into the user's database as described in Section 5.3.3.

After import, the performance survey data must be checked for issues that may prevent the proper compilation of MAIs. The data issues are categorized as errors (E) and warnings (W). Errors must be fixed by the user before compilation can proceed.

The RSA Compiler has an extensive list of validation rules that are described below. For easier reference, the error identifiers (Error ID) are shown in red. The presented information is based on the Microsoft Word document *"Validation Criteria (May14\_2010)"* prepared by Darren Aitkin (Alberta Forestry Division).

## A2.2. Open Number (O1) Validation

Import Critical Error Validation

• Every row in this dataset must have a unique non blank opening number (i.e. no duplicates).

| Attribute | Validation | Criteria | (Error=E, | Warning=W |
|-----------|------------|----------|-----------|-----------|
|-----------|------------|----------|-----------|-----------|

|     | Fields               | Criteria                                                                                                    |
|-----|----------------------|----------------------------------------------------------------------------------------------------|
| 101 | SYSTEM_TYPE          | Eligible codes: "A" or "N" (E)                                                                                                    |
| 102 | DISPOSITION_HOLDER   | Non-blank (W)                                                                                                    |
| 103 | DISPOSITION          | Non-blank (W)                                                                                                    |
| 104 | FOREST_AREA          | Eligible codes: "NEB1", "NEB2", "NEB3", "NES1",<br>"NES2", "NES3", "NWB1", "NWB2", "NWB3",<br>"NWB5", "NWB6", "NWB7", "NWB8", "SES1",<br>"SES2", "SES3", "SES4" (W) |
| 105 | FIELD_NUMBER         | Non-blank (W)                                                                                                    |
| 105 | OPENING              | Non-blank (E)                                                                                                    |
| 106 | NET_HARVEST_HECTARES | Eligible codes: 0.01 to 9999.99 (E)                                                                                                    |
| 107 | UPDATE_AREA          | Eligible codes: blank or 0.01 to 9999.99 (W)                                                                                                    |
| 109 | SKID_YEAR            | Eligible codes: 1900 to 2010 (E)                                                                                                    |
| 110 | SKID_MONTH           | Eligible codes: 1 to 12 (E)                                                                                                    |
| 110 | SKID_DAY             | Eligible codes: 1 to 31 (W)                                                                                                    |
| 108 | PR_AREA              | Where SYSTEM_TYPE="A" - Eligible codes: blank (W)<br>Where SYSTEM_TYPE="N" then Eligible codes: 0.00 to<br>9999.99 (W)                                              |

**310** Verify that the Skid Date is within the eligible performance survey window (W) Eligible performance survey window is editable by user in the validation interface.

# A2.3. Interp1 (I1) Validation

Import Critical Error Validation

| 201 | • | Every opening that occurs in this dataset must also occur in the Opening1 |
|-----|---|---------------------------------------------------------------------------|
|     |   | dataset.                                                                  |

- Every opening in the Opening1 dataset that has SYSTEM\_TYPE="Aerial" must also occur in this dataset.
  - Every row in this dataset must have a unique non-blank opening and polygon combination (i.e. no duplicates).
- Every row in this dataset must have a unique non-blank opening, higher\_strat, sp\_cl and den\_cl combination (i.e. no duplicate strata in an opening).

|    | Fields            | Criteria                                                                                                    |
|----|-------------------|----------------------------------------------------------------------------------------------------|
| 1  | PHOTO_Y           | Eligible codes: 2012 to 2015 (W)                                                                                                    |
| 1  | PHOTO_M           | Eligible codes: 1 to 12 (W)                                                                                                    |
| 1  | PHOTO_D           | Eligible codes: 1 to 31 (W)                                                                                                    |
| 2  | EMULSION          | Eligible codes: "TC", "CIR", "BW" (W)                                                                                                    |
| 3  | SCALE             | Non blank (W)                                                                                                    |
| 4  | LEAF              | Eligible codes: "leaf-on", "leaf-off" (W)                                                                                                 |
| 5  | INTRP_Y           | Eligible codes: 2008 to 2013 (W)                                                                                                    |
| 5  | INTRP_M           | Eligible codes: 1 to 12 (W)                                                                                                    |
| 6  | INTRP             | Non blank (W)                                                                                                    |
|    | OPENING           | Non blank (E)                                                                                                    |
|    | POLYGON           | Non blank (E)                                                                                                    |
|    | UNIQUE_ID         | Equal to [OPENING  "_"  POLYGON] (W)                                                                                                    |
| 7  | AREA_HA           | Eligible codes: 0.01 to 9999.99 (W)                                                                                                    |
| 8  | HIGHER_STRAT      | Non blank (E)                                                                                                    |
| 9  | NAA               | Eligible codes: 0, 1, or 2 (E)                                                                                                    |
| 10 | SP1 - SP5         | Eligible codes: blank, "Sw", "Se", "Sb", "Pl", "Pj", "Pa", "Pf",<br>"Fb", "Fa", "Fd", "La", "Lt", "Lw", "Aw", "Pb", "Bw", "P", "A"<br>(W) |
| 11 | SP1_PER           | Eligible codes: 0, 2, 3, 4, 5, 6, 7, 8, 9, 10 (W)                                                                                         |
| 12 | SP2_PER – SP5_PER | Eligible codes: 0, 1, 2, 3, 4, 5, 6, 7, 8, 9, 10 (W)                                                                                      |
| 13 | SP_CL             | Eligible codes: blank, "Hw", "HwPl", "HwSx", "SwHw",<br>"PlHw", "SbHw", "Sw", "Pl", "Sb", "Fd" (E)                                        |
| 14 | DENSITY           | Eligible codes: 0 to 999999 (W)                                                                                                    |
| 15 | DEN_CL            | Eligible codes: blank, "L", "M", "H", "D" (W)                                                                                             |
| 16 | AVE_HT            | Eligible codes: 0 to 99.9 (W)                                                                                                    |
| 17 | SPATIAL           | Eligible codes: 0, 1, 2, 3, 4, 5 (W)                                                                                                    |
| 18 | MIXED             | Eligible codes: blank, "I", "A", "P" (W)                                                                                                  |
| 19 | R_SP1 – R_SP3     | Eligible codes: blank, "Sw", "Se", "Sb", "Pl", "Pj", "Pa", "Pf",<br>"Fb", "Fa", "Fd", "La", "Lt", "Lw", "Aw", "Pb", "Bw", "P", "A"<br>(W) |

| 20 | R_SP1_PER | Eligible codes: 0, 4, 5, 6, 7, 8, 9, 10 (W)       |
|----|-----------|---------------------------------------------------|
| 21 | R_SP2_PER | Eligible codes: 0, 1, 2, 3, 4, 5, 6 (W)           |
|    | R_SP3_PER | Eligible codes: 0, 1, 2, 3, 4, 5, 6 (W)           |
| 22 | R_DEN     | Eligible codes: 0 to 9999999 (W)                  |
| 23 | R_CC      | Eligible codes: 0, 2, 3, 4, 5, 6, 7, 8, 9, 10 (W) |
| 24 | R_AVE_HT  | Eligible codes: 0 to 99.9 (W)                     |
| 25 | R_SPT     | Eligible codes: 0, 1, 2, 3, 4, 5 (W)              |
|    |           |                                                   |

#### Regeneration layer attribute checks:

- Where a regeneration layer is present:
  a. SP1\_PER, DENSITY, AVE\_HT, and SPATIAL must be non zero. (W)
  b. SP1, SP\_CLASS, DEN\_CL and MIXED must be non blank. (W)
  Where SP2 is non blank then SP2\_PER should be non zero and *vice versa*. (W)
- 27 Where SP3 is non blank then SP3 PER should be non zero and *vice versa*. (W)
- 27 Where SP4 is non blank then SP\_4PER should be non zero and *vice versa*. (W)
- 27 Where SP5 is non blank then SP5\_PER should be non zero and *vice versa*. (W)
- 27 Where SP2 is blank then SP3, SP4 and SP5 should be blank. (W)
- 27 Where SP3 is blank then SP4 and SP5 should be blank. (W)
- 27 Where SP4 is blank then SP5 should be blank. (W)
- 27 SP2\_PER should not be larger than SP1\_PER. (W)
- 27 SP3\_PER should not be larger than SP2\_PER. (W)
- 27 SP4\_PER should not be larger than SP3\_PER. (W)
- 27 SP5\_PER should not be larger than SP4\_PER. (W)
- 26 SP1\_PER, SP2\_PER, SP3\_PER, SP4\_PER and SP5\_PER should sum to 10. (W)
- 29 SP\_CL should correspond with the detailed species composition from the SP1 through SP5. (E)

| SP_CL | <b>Conifer percent</b> | Leading conifer species |
|-------|------------------------|-------------------------|
| Hw    | 0-20                   | NA                      |
| HwPl  | 30-50                  | Pine                    |
| HwSx  | 30-50                  | Spruce                  |
| SwHw  | 50-70                  | White spruce            |
| PlHw  | 50-70                  | Pine                    |
| SbHw  | 50-70                  | Black spruce            |
| Sw    | 80-100                 | White spruce            |
| Pl    | 80-100                 | Pine                    |
| Sb    | 80-100                 | Black spruce            |
| Fd    | 80-100                 | Douglas-fir             |

 Table A2-1. Species composition class definitions.

**30** DEN\_CL should correspond with the DENSITY. (E)

Table A2-2. Density class definitions.

| DEN_CL | <b>DENSITY</b> range |
|--------|----------------------|
| L      | 1 - 1,000            |
| М      | 1,001 - 2,000        |
| Н      | 2,001 - 5,000        |
| D      | >5,000               |

- 31 If both coniferous and deciduous species are present in SP1 through SP5 then MIXED cannot be attributed as "P". (W)
- 28 Where a regeneration layer is not present:
  - a. SP1\_PER, SP2\_PER, SP3\_PER, SP4\_PER, SP5\_PER, DENSITY, AVE\_HT, and SPATIAL must be zero. (W)
  - b. SP1, SP2, SP3, SP4, SP5, SP\_CL, DEN\_CL, and MIXED must be blank. (W)

#### Residual layer attribute checks:

Where a residual layer is present (i.e. crown closure is >15%):

- 34 a. R\_SP1\_PER, R\_DEN, R\_CC, R\_AVE\_HT, and R\_SPT must be non zero. (W)
- b. R\_SP1 must be non blank. (W)
  - c. R\_AVE\_HT should be larger than AVE\_HT. (W)
- 33 Where R\_SP2 is non blank then R\_SP2\_PER should be non zero and *vice versa*. (W)
- 33 Where R\_SP3 is non blank then R\_SP3\_PER should be non zero and *vice versa*. (W)
- 33 Where R\_SP2 field is blank then R\_SP3 field should be blank. (W)
- **33** R\_SP2\_PER should not be larger than R\_SP1\_PER. (W)
- **33** R\_SP3\_PER should not be larger than R\_SP2\_PER. (W)
- 32 R\_SP1\_PER, R\_SP2\_PER, and R\_SP3\_PER fields should sum to 10 (i.e. 100%). (W)

Where a residual layer is not present:

- 34 a. R\_SP1\_PER, R\_SP2\_PER, R\_SP3\_PER, R\_DEN, R\_CC, R\_AVE\_HT, and R\_SPT must be zero. (W)
- b. R\_SP1, R\_SP2, and R\_SP3 must be blank. (W)

Polygon size check:

35

36 Where polygons are less than 2 ha and the final net assessment area of the entire opening is greater than 2 ha (i.e. there are multiple sampling units that should not have been divided due to size 2 ha minimum rule) then a warning is produced. (W)

# A2.4. Interp2 (I2) Validation

#### Import Critical Error Validation

- Every opening that occurs in this dataset must also occur in the Interp1 dataset.
  - Every row in this dataset must have a unique non blank opening and polygon combination (i.e. no duplicates).

#### Attribute Validation Criteria (Error=E, Warning=W)

|    | Fields          | Criteria                                                                                                    |
|----|-----------------|----------------------------------------------------------------------------------------------------|
|    | OPENING         | Non blank (E)                                                                                                    |
|    | POLYGON         | Non blank (E)                                                                                                    |
|    | UNIQUE_ID       | Equal to (OPENING  "_" POLYGON) (W)                                                                                                    |
| 7  | AREA_HA         | Eligible codes: 0.01 to 9999.99 (W)                                                                                                    |
| 9  | NAA             | Eligible codes: 0 (W)                                                                                                    |
| 10 | PR_SP1 – PR_SP3 | Eligible codes: blank, "Sw", "Se", "Sb", "Pl", "Pj", "Pa",<br>"Pf", "Fb", "Fa", "Fd", "La", "Lt", "Lw", "Aw", "Pb",<br>"Bw", "P", "A" (W) |
| 11 | PR_SP1_PER      | Eligible codes: 0, 4, 5, 6, 7, 8, 9, 10 (W)                                                                                               |
| 12 | PR_SP2_PER      | Eligible codes: 0, 1, 2, 3, 4, 5, 6, 7, 8, 9, 10 (W)                                                                                      |
|    | PR_SP3_PER      | Eligible codes: 0, 1, 2, 3, 4, 5, 6, 7, 8, 9, 10 (W)                                                                                      |
| 13 | PR_SP_CL        | Eligible codes: blank, "Hw", "HwPl", "HwSx", "SwHw",<br>"PIHw", "SbHw", "Sw", "Pl", "Sb", "Fd" (W)                                        |
| 14 | PR_DEN          | Eligible codes: 0 to 199 (W)                                                                                                    |
| 24 | PR_AVE_HT       | Eligible codes: 0 to 99.9 (W)                                                                                                    |

#### Poorly regenerated area attribute format checks:

Where trees are present:

34

34

34

- a. PR\_SP1\_PER, PR\_DEN, and PR\_AVE\_HT must non zero. (W)
- b. PR\_SP1 must be non blank (W)
  - c. PR\_DEN must less than 200 (W)
- 33 Where PR\_SP2 is non blank then PR\_SP2\_PER should be non zero and *vice versa*. (W)
- 33 Where PR\_SP3 is non blank then PR\_SP3\_PER should be non zero and *vice versa*. (W)
- 33 Where PR\_SP2 is blank then PR\_SP3 should be blank. (W)
- **33** PR\_SP2\_PER should not be larger than PR\_SP1\_PER. (W)
- **33** PR\_SP3\_PER should not be larger than PR\_SP2\_PER. (W)
- 33 PR\_SP1\_PER, PR\_SP2\_PER, and PR\_SP3\_PER fields should sum to 10. (W) Where trees are NOT present:
  - a. R\_SP1\_PER, PR\_SP2\_PER, PR\_SP3\_PER, PR\_DEN, and PR\_AVE\_HT must be zero. (W)
- b. PR\_SP1, PR\_SP2, and PR\_SP3, must be blank. (W)

# A2.5. Ground1 (G1) Validation

Import Critical Error Validation

- Every opening that occurs in this dataset must also occur in the Opening1 dataset.
- Every opening in the Opening1 dataset that has SYSTEM\_TYPE="Non-photo" must also occur in this dataset.
- Every unique opening and polygon combination that occurs in this dataset must occur in the Interp1 dataset when the opening is SYSTEM\_TYPE="Aerial".
  - Every row in this dataset must have a unique non blank opening and polygon combination (i.e. no duplicates).

|     | Fields                                  | Criteria                                                                                                    |
|-----|-----------------------------------------|----------------------------------------------------------------------------------------------------|
|     | OPENING                                 | Non blank (E)                                                                                                    |
|     | POLYGON                                 | Non blank (E)                                                                                                    |
| 121 | AREA_FINAL                              | Eligible codes: 0.01 to 9999.99 (E)                                                                                                    |
| 122 | STRATA                                  | Where SYSTEM_TYPE="A": must be consistent with the STRATA for each opening as found in the INCLUSION_PROB worksheet from the Sample Selection Tool Excel output. (E) Where SYSTEM_TYPE="N" Eligible codes: "Hw-L", "MxPl-L", "MxSx-L", "Sw-L", "Pl-L", "Sb-L", "Hw-M", "MxPl-M", |
|     |                                         | "MxSx-M", "Sw-M", "Pl-M", "Sb-M", "Hw-H", "MxPl-H",<br>"MxSx-H", "Sw-H", "Pl-H", "Sb-H" (E)                                                                                                    |
| 123 | SURVEYOR_ID1 No                         | on blank (W)                                                                                                    |
| 124 | SURVEYOR_ID2                            |                                                                                                    |
| 125 | SURVEY_YEAR                             | Eligible codes: 2012 to 2015 (W)                                                                                                    |
| 125 | SURVEY_MONTHEligible codes: 1 to 12 (E) |                                                                                                    |
| 125 | SURVEY_DAY                              | Eligible codes: 1 to 31 (W)                                                                                                    |
| 126 | N_BASIC_PLOTS                           | Eligible codes: 1 to 999 and must equal the sum of all plots for the opening and polygon combination in the Ground2 dataset (W) (also 172)                                                                                                    |
| 127 | N_DETAILED_PLOT                         | S                                                                                                    |
|     |                                         | Eligible codes: 1 to 999and must equal the sum of all plots with PLOT_TYPE="D" for the opening and polygon combination in the Ground2 dataset (W) (also 173)                                                                                                    |
| 128 | OPTIONAL_DIAME                          | gible codes: "Y" or "N" (E)                                                                                                    |
| 129 | GPS_MAKE                                | Where GPS_COOR_SYS = "LL" or "UTM" then non blank (W)                                                                                                    |
|     |                                         | Where GPS_COOR_SYS = "NA" then blank (W)                                                                                                    |
| 129 | GPS_MODEL                               | Where GPS_COOR_SYS = "LL" or "UTM" then non blank (W)                                                                                                    |
|     |                                         | Where GPS_COOR_SYS = "NA" then blank (W)                                                                                                    |
| 129 | GPS_COOR_SYS Eli                        | igible codes: "LL", "UTM", "NA" (W)                                                                                                    |
| 129 | GPS_LL_FORM                             | Where GPS_COOR_SYS="LL" Eligible codes:<br>"hddd°mm'ss.s"; "hddd°mm.mmm"; "hddd.dddd°" (W)                                                                                                    |

|     |              | Where GPS_COOR_SYS="UTM" or "NA": Eligible code: blank (W)  |
|-----|--------------|-------------------------------------------------------------|
| 129 | GPS_UTM_ZONE | Where GPS_COOR_SYS="LL" or "NA": Eligible codes: blank (W)  |
|     |              | Where GPS_COOR_SYS="UTM": Eligible codes: "11N", "12N". (W) |

# A2.6. Ground2 (G2) Validation

Import Critical Error Validation

| 208 | • | Every unique opening and polygon combination in this dataset must also occur |
|-----|---|------------------------------------------------------------------------------|
|     |   | in Ground1 dataset.                                                          |

- Every unique opening and polygon combination that occurs in the Ground1 dataset also occurs in this dataset.
  - Every row in this dataset must have a unique non blank opening, polygon and plot\_id combination (i.e. no duplicates).

| AUIID | ule validation Chiena (Enor=E | , vvarning=vv)                 |
|-------|-------------------------------|--------------------------------|
|       | Fields                        | Criteria                       |
|       | OPENING                       | Non blank (E)                  |
|       | POLYGON                       | Non blank (E)                  |
|       | PLOT_ID                       | Non blank (E)                  |
| 151   | PLOT_TYPE                     | Eligible codes: "B" or "D" (E) |
| 152   | PLOT_X_COOR                   | Non blank (W)                  |
| 152   | PLOT_Y_COOR                   | Non blank (W)                  |
| 153   | SHRUB_COVER                   | Eligible codes: 0 to 100 (W)   |

# A2.7. Ground3 (G3) Validation

Import Critical Error Validation

- Every unique opening, polygon and plot\_id combination in this dataset must also occur in Ground2 dataset.
- Every unique opening, polygon and plot\_id combination that occurs in the Ground2 dataset must also occur in this dataset.
  - Every row in this dataset must have a unique opening, polygon, plot\_id, species and WGR combination (i.e. no duplicates).

| Attrip | ute validation Criteria (Error= | E, warning=w)                                                                                                    |
|--------|---------------------------------|----------------------------------------------------------------------------------------------------|
|        | Fields                          | Criteria                                                                                                    |
|        | OPENING                         | Non blank (E)                                                                                                    |
|        | POLYGON                         | Non blank (E)                                                                                                    |
|        | PLOT_ID                         | Non blank (E)                                                                                                    |
| 154    | SPECIES                         | Eligible codes: "Sw", "Sb", "Se", "Pl", "Pj", "Pw", "Pf",<br>"Lt", "Lw", "Ls", "Fb", "Fd", "Fa", "Aw", "Pb", "Bw",<br>"No" (E) |
| 163    | WGR                             | Eligible code: "Y", blank (E)                                                                                                  |
| 161    | SDL_TALLY                       | Eligible codes: 0 to 999 (E)                                                                                                   |
| 164    |                                 | Provide warning where SDL_TALLY>20 (W)                                                                                         |
| 161    | ADV_TALLY                       | Eligible codes: 0 to 999 (E)                                                                                                   |
| 165    |                                 | Provide warning where ADV_TALLY>10 (W)                                                                                         |
|        |                                 |                                                                                                    |

# A2.8. Ground4 (G4) Validation

Import Critical Error Validation

- Every unique opening, polygon and plot\_id combination in this dataset must also occur in Ground2 dataset as PLOT\_TYPE="D".
- Every unique opening, polygon and plot\_id combination that occurs in the Ground2 dataset as PLOT\_TYPE="D" must also occur in this dataset.
  - Every row in this dataset must have a unique non blank opening, polygon, plot\_id and species combination (i.e. no duplicates).

|     | Fields    | Criteria                                                                                                    |
|-----|-----------|----------------------------------------------------------------------------------------------------|
|     | OPENING   | Non blank (E)                                                                                                    |
|     | POLYGON   | Non blank (E)                                                                                                    |
|     | PLOT_ID   | Non blank (E)                                                                                                    |
| 154 | SPECIES   | Eligible codes: "Sw", "Sb", "Se", "Pl", "Pj", "Pw", "Pf",<br>"Lt", "Lw", "Ls", "Fb", "Fd", "Fa", "Aw", "Pb", "No"<br>(E)             |
| 158 | ТОРНТ     | Where species "Sw", "Sb", "Se", "Pl", "Pj", "Pw", "Pf",<br>"Lt", "Lw", "Ls", "Fb", "Fd", "Fa" then Eligible codes:<br>30 to 9999 (E) |
|     |           | Where species "Aw", "Pb" then Eligible codes: 130 to 9999 (E)                                                                        |
| 175 |           | Where species "No" then blank (E)                                                                                                    |
| 166 |           | Provide a warning where TOPHT>1000 (W)                                                                                               |
| 157 | TH_DBH    | Extreme values (turned off)                                                                                                    |
| 162 | TOTAL_AGE | Where species other than "No" then Eligible codes: 1 to 20 (E)                                                                       |
|     |           | Where species "No" then blank (E)                                                                                                    |
| 174 |           | Provide a warning where TOTAL_AGE><br>(SURVEY_YEAR-SKID_YEAR)+2 (W)                                                                  |

# A2.9. Ground5 (G5) Validation

Import Critical Error Validation

- Every unique opening, polygon and plot\_id combination in this dataset must also occur in Ground2 dataset as PLOT\_TYPE="D".
- Every unique opening, polygon and plot\_id combination that occurs in the Ground2 dataset as PLOT\_TYPE="D" must also occur in this dataset.
- Every unique opening and polygon combination in this dataset must also occur in Ground1 dataset as OPTIONAL\_DIAM="Y".
- Every unique opening and polygon combination that occurs in the Ground1 dataset as OPTIONAL\_DIAM="Y" must also occur in this dataset.
  - Every row in this dataset must have a unique non blank opening, polygon, plot\_id, species and tree\_num combination (i.e. no duplicates).

#### Attribute Validation Criteria (Error=E, Warning=W)

|     | Fields    | Criteria                                                                                                    |
|-----|-----------|----------------------------------------------------------------------------------------------------|
|     | OPENING   | Non blank (E)                                                                                                    |
|     | POLYGON   | Non blank (E)                                                                                                    |
|     | PLOT_ID   | Non blank (E)                                                                                                    |
| 154 | SPECIES   | Eligible codes: "Sw", "Sb", "Se", "Pl", "Pj", "Pw", "Pf",<br>"Lt", "Lw", "Ls", "Fb", "Fd", "Fa", "Aw", "Pb", "Bw",<br>"No" (E) |
| 155 | TREE_NUM  | Eligible code: 1 to 99 (E)                                                                                                    |
| 156 | TREE_TYPE | Eligible codes: "SDL" or "ADV" (E)                                                                                             |
| 159 | DBH       | Eligible codes: 1 to 999 (E)                                                                                                   |
|     |           | Provide a warning where DBH>100 (W)                                                                                            |
| 160 | HEIGHT    | Eligible codes: 30 (con) and 130 (decid) to 999 (W)                                                                            |

For conifer species (SW species group = "Sw", "Fb", "Fd", "Fa", "Se"; SB species group="Sb"; PI species group = "PI", "Py", "Pw", "Pf", "Lt", "Lw", "Ls"):

| 251 •         | Where a non-zero SDL_tally_130 for a species group occurs in Ground6 and<br>no SDL diameter tree is present for that species group in that plot then a<br>warning should be generated. (W)                             |
|---------------|----------------------------------------------------------------------------------------------------|
| 252 •         | Where the sum of SDL_tally_130 for a species group is equal to 2 in Ground6<br>and there are not 2 SDL diameter trees present for that species group in that<br>plot then a warning should be generated. (W)           |
| 253 •         | Where the sum of SDL_tally_130 for a species group is greater than or equal to 3 in Ground6 and there are not 3 SDL diameter trees present for that species group in that plot then a warning should be generated. (W) |
| 254 •         | Where a zero SDL_tally_130 for a species group occurs in Ground6 and SDL diameter tree is present for that species group in that plot then a warning should be generated. (W)                                          |
| For deciduous | species (AW species group = "Aw", "Pb", and "Bw"):                                                                                                    |
| 257 •         | Where a non-zero SDL_tally for a species group occurs in Ground3 and no                                                                                                    |

• Where a non-zero SDL\_tally for a species group occurs in Ground3 and no SDL diameter tree is present for that species group in that plot then a warning should be generated. (W)

Where the sum of SDL\_tally for a species group is equal to 2 in Ground3 and there are not 2 SDL diameter trees present for that species group in that plot then a warning should be generated. (W)
Where the sum of SDL\_tally for a species group is greater than or equal to 3 in Ground3 and there are not 3 SDL diameter trees present for that species group in that plot then a warning should be generated. (W)
Where a zero SDL\_tally for a species group occurs in Ground3 and SDL diameter tree is present for that species group in that plot then a warning should be generated. (W)

# A2.10. Ground6 (G6) Validation

#### TABLE: Ground6 (G6).

#### Import Critical Error Validation

- Every unique opening, polygon and plot\_id combination in this dataset must also occur in Ground2 dataset as PLOT\_TYPE="D".
- Every unique opening, polygon and plot\_id combination that occurs in the Ground2 dataset as PLOT\_TYPE="D" must also occur in this dataset.
- Every unique opening, polygon, plot\_id, species and WGR combination in this dataset must also occur in the Ground3 dataset.
  - Every row in this dataset must have a unique opening, polygon, plot\_id, species and WGR combination (i.e. no duplicates).

|     | Fields                                               | Criteria                                                                                                    |
|-----|------------------------------------------------------|----------------------------------------------------------------------------------------------------|
|     | OPENING                                              | Non blank (E)                                                                                                    |
|     | POLYGON                                              | Non blank (E)                                                                                                    |
|     | PLOT_ID                                              | Non blank (E)                                                                                                    |
| 154 | SPECIES                                              | Eligible codes: "Sw", "Sb", "Se", "Pl", "Pj", "Pw", "Pf", "Lt", "Lw", "Ls", "Fb", "Fd", "Fa", "No" (E)                                                                                |
| 263 |                                                      | No deciduous species are allowed (E)                                                                                                    |
| 163 | WGR                                                  | Eligible code: "Y", blank (E)                                                                                                    |
| 161 | SDL_TALLY_130                                        | Eligible codes: 0 to 999 (E)                                                                                                    |
|     |                                                      | Must not exceed the SDL_TALLY in the Ground3 for the same UNQIUE_ID/PLOT_ID/SPECIES/WGR (E)                                                                                           |
| 161 | ADV_TALLY_130                                        | Eligible codes: 0 to 999 (E)                                                                                                    |
|     |                                                      | Must not exceed the SDL_TALLY in the Ground3 for the same UNQIUE_ID/PLOT_ID/SPECIES/WGR (E)                                                                                           |
| 254 | • Where a non-z<br>no SDL diame<br>warning shoul     | zero SDL_tally_130 for a species group occurs in Ground5 and<br>eter tree is present for that species group in that plot then a<br>d be generated. (W)                                |
| 255 | • Where the sur<br>and there are a<br>plot then a wa | n of SDL_tally_130 for a species group is equal to 2 in Ground5<br>not 2 SDL diameter trees present for that species group in that<br>rning should be generated. (W)                  |
| 256 | • Where the sur<br>to 3 in Ground<br>group in that p | n of SDL_tally_130 for a species group is greater than or equal<br>15 and there are not 3 SDL diameter trees present for that species<br>plot then a warning should be generated. (W) |

# A3. APPENDIX 3 VALIDATION RULES – SAMPLE SELECTION DATA

The sample selection data must be imported into the RSA Compiler and validated before the compilation can proceed for the aerial programs. The RSA Compiler has built-in validation rules to ensure that the population of sampling units (I1) matches the population the ground sample was based on. A number of crosschecks between the planned sample list identified in the Excel Sample Selection Tool and the actual ground sample (G1) are also carried out.

Discrepancies can be identified and flagged at the opening or sampling unit level by the user by adding a flag and comment to the sampling unit or entire opening in the Edit Module window. For example, if a sampling unit selected for sampling has been entirely disturbed by a new disturbance or a disturbance missed during photo-interpretation the user may flag the sampling unit and provide a comment so that the unit can be excluded from the population for MAI calculations and the RSA Compiler can select the next available contingency as a replacement. The opening still receives the roll-up results from the SUs that remain.

The inconsistencies between the planned and actual sample are flagged and reported in the RSA Performance Survey Compiler Summary Report. The validation rules used by the RSA Compiler for the sample selection data are given below.

| ID  | Description                                                      | Туре |
|-----|------------------------------------------------------------------|------|
| 501 | SU in Inclusion_Prob worksheet must occur in I1 table            | E    |
| 502 | SU in I1 and NAA=0 must occur in Inclusion_Prob worksheet        | E    |
| 503 | Consistent final strata in Inclusion_Prob worksheet and G1 table | E    |
| 504 | Total runs must be equal to 5000                                 |      |
| 505 | Selection weights must be 1                                      | E    |
| 506 | SU was planned to be sampled, but was not surveyed               | W    |
| 507 | SU was surveyed, but was not part of the planned sample list     | W    |
| 508 | Consistent HIGHER_STRAT between I1 and Inclusion_Prob worksheet  | W    |
| 509 | Consistent SP_CL between I1 and Inclusion_Prob worksheet         | W    |
| 510 | Consistent DEN_CL between I1 and Inclusion_Prob worksheet        | W    |
| 511 | Consistent HIGHER_STRAT between I1 and SU_Data worksheet         | W    |
| 512 | Consistent SP_CL between I1 and SU_Data worksheet                | W    |
| 513 | Consistent DEN_CL between I1 and SU_Data worksheet               | W    |
| 514 | Consistent HIGHER_STRAT between I1 and SU_Sample_List worksheet  | W    |
| 515 | Consistent SP_CL between I1 and SU_Sample_List worksheet         | W    |
| 516 | Consistent DEN_CL between I1 and SU_Sample_List worksheet        | W    |

# A4. APPENDIX 4 VALIDATION RULES – GYPSY INPUT DATA

The GYPSY model requires further validation of the input data before the compilation takes place. At this point in time all validation errors have been corrected and only a limited amount of further data checking is required as listed below. Error identifiers are shown in red for easier reference.

| ID   | Description                                                                                                    | Туре |
|------|----------------------------------------------------------------------------------------------------|------|
| 1001 | When calculating stand age flag extreme ages >20 years as errors.                                                                                                    | E    |
| 1002 | When calculating stand age generate a warning for ages that are outside of allowable/expected range <12yrs or >14yrs.                                                                                                    | W    |
| 1003 | When calculating site index for individual plots generate a warning where site index values are <8m or >28m.                                                                                                    | W    |
| 1004 | Confirm that all sample units in a stratum are consistently either<br>OPTIONAL_DIAM="Y" or "N". If optional diameter measures are taken<br>they must be taken on all sampling units within a stratum. If only part of a<br>stratum has optional diameter measures the RSA Compiler should compile all<br>sampling units in the stratum as if diameter was not measured. | E    |